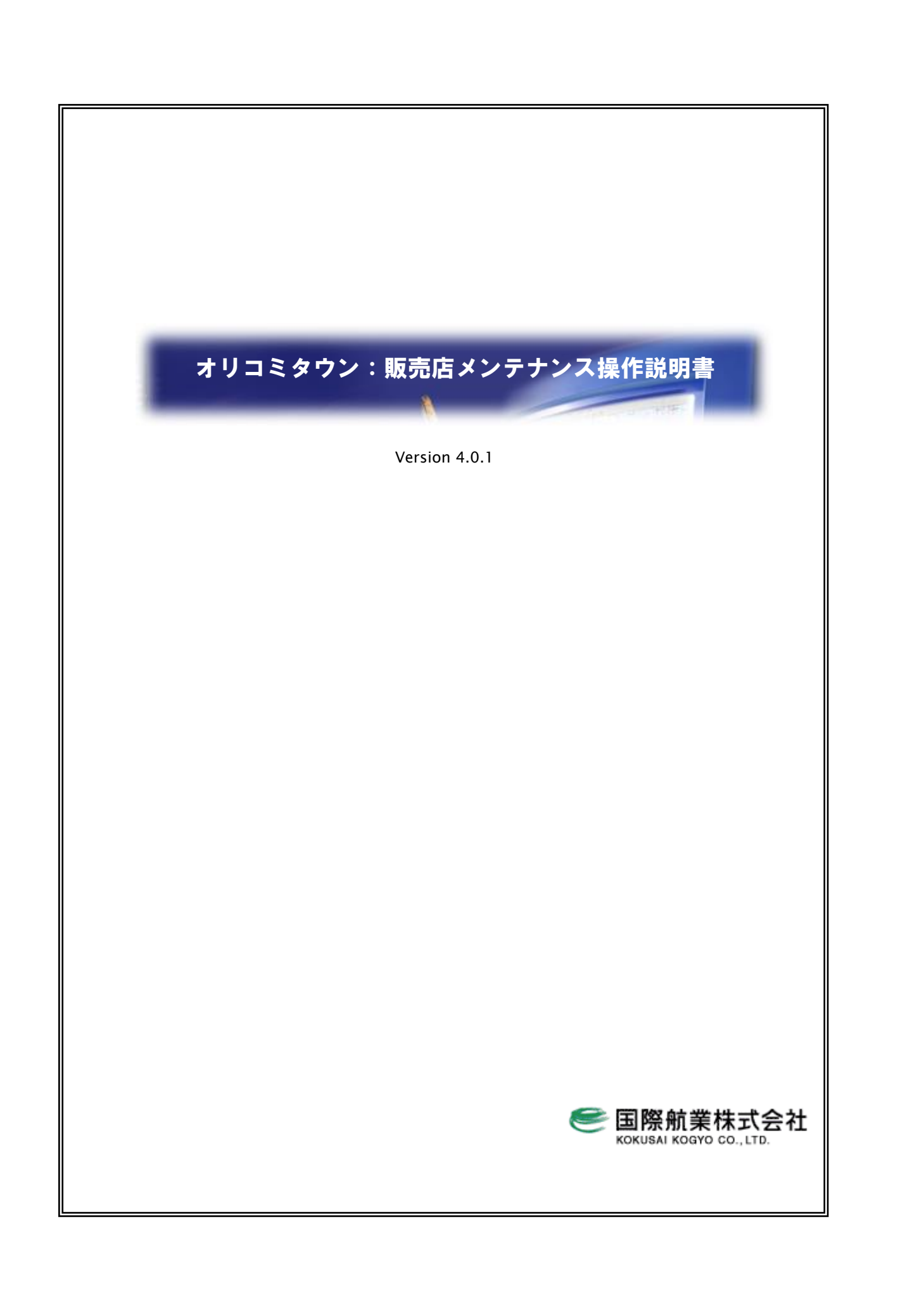

| 1 販売店メンテナンス機能概要                    | 1  |
|------------------------------------|----|
| 2 販売店メンテナンスに関する概念について              | 2  |
| 2.1 メンテナンス時の銘柄表示切替について             |    |
| 2.2 販売店コード自動変換について                 |    |
| 2.3エリア無し属性の一覧とは                    |    |
| 2.4 販売店エリアと属性データの関係                |    |
| 2.5 販売店コード体系について                   |    |
| 2.6 データ格納フォルダについて                  |    |
| 2.7 販売店情報の保存について                   |    |
| 2.8 MASTER フォルダと DOWNLOAD フォルダについて |    |
| 2.9 引っ付き機能について                     |    |
| 3 販売店の新規作成                         | 7  |
| 4 販売店の境界線を変更する                     | 9  |
| 5 販売店た結合する                         | 11 |
| а жарала сила а у ф.               | 11 |
| 6 販売店を分割する                         |    |
| 7 販売店を削除する                         |    |
| 8 その他の編集方法                         | 14 |
| 8.1 エリアマウス選択からエリア分割                |    |
| 8.2 エリアマウス選択からエリア論理演算              |    |
| 8.3 エリアマウス選択からエリア頂点編集              |    |
| 9 属性一覧編集を行う                        |    |
| 91フィルタについて                         | 17 |
| 9.2 属性色について                        | 18 |
| 9.3 保存について                         |    |
| 10 販売店形状、属性を保存する                   |    |
| 11 旧古市 ()、二上、フィルは、第七十二             | 10 |
| 11 販売店メンテナンへで地域選択を11.5             |    |
| 12 販売店の取り込みを行う                     |    |
| 13 販売店の履歴を管理する                     | 21 |
| 14 エリア編集操作抜粋                       |    |
| 14.1 エリアを分割する                      |    |
| 14.1.1 分割線を作成する                    |    |
| 14.1.2 エリアを分割する                    |    |
| 14.1.3 分割した図形をエリアとして登録する           |    |
| 14.2 エリアを論理演算する                    |    |
| 14.2.1 演算の条件を設定する                  |    |
| 14.2.2 論理演算を実行する                   |    |
| 14.2.3 演算結果をエリアとして登録する             |    |
| 14.3 エリアの頂点を編集する                   |    |

# 目 次

| 14.3.1 頂点を移動する                            |    |
|-------------------------------------------|----|
| 14.3.2 頂点を追加する                            |    |
| 14.3.3 頂点を削除する                            |    |
| 14.3.4 複数頂点を一度に削除する                       |    |
| 15 部数表 EXCELの更新                           |    |
| 15.1 部数表 Excel ファイル(OrikomiData tez)の作成   | 28 |
| 15.1 hgg Eken ソールのインフトール                  |    |
| 19.1.1 lg2 圧相用ノールのイノヘトール                  |    |
| 15.2 部数表 EXCEL フアイル(ORIKOMDATA.TGZ)の取得と展開 |    |
| 15.3 ORIKOMIDATA フォルダの TGZ 圧縮             | 39 |
| 15.4 オリコミタウンサーバーへの登録                      |    |
| 15.4.1 部数表 Excel ファイルの登録                  |    |
| 15.4.2 部数表 Excel ファイルの更新                  |    |
| 15.4.3 部数表 Excel ファイルの削除                  |    |
| 15.4.4 コメントの修正                            |    |
| 15.4.5 その他の機能                             |    |
|                                           |    |

販売店メンテナンスでは販売店の形状や属性(販売店名や基本部数など)を編集することができます。 ・ ・ ・ こちらの機能はメンテナンス用のユーザーID専用となっています。

メンテナンス機能をもつ ID でオリコミタウンにログインすると、右画面が「販売店メンテナンス」機能画面となります。

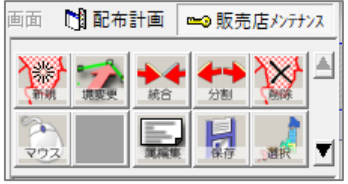

(ツールバー上の「配布計画」「販売店メンテナンス」をクリックすることで、オリコミタウンの動作モードを切り替えるこ とができます。)

# 1 販売店メンテナンス機能概要

販売店メンテナンスでは販売店の新規追加、境界線変更、統合、分割、削除などを右画面のボタンから判りやすく行うことができます。

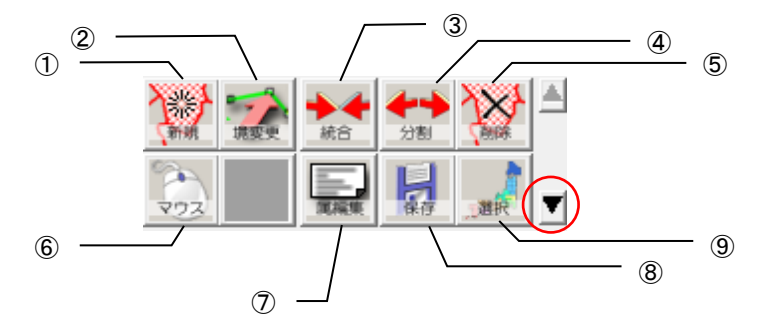

上図の赤枠で囲んだ「下スクロールボタン」を押下すると、以下のボタンが現れます。

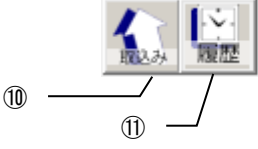

① 販売店を追加する場合に使用します。

G 販売店の新規作成」(p. 7)

2 販売店の境界線を変更する場合に使用します。

□ 「4 販売店の境界線を変更する」(p. 9)

③ 販売店が統合した場合に使用します。

└ 5 販売店を統合する」(p. 11)

④ 販売店が分割した場合に使用します。

👉「6 販売店を分割する」(p. 12)

⑤ 販売店を削除する場合に使用します。(作業上消す場合や廃店の場合など)

👉「7 販売店を削除する」(p. 13)

⑥ 上部メニューの「エリアマウス選択」と同じです。上記①~⑤より多くの方法で編集が可能となります。

**ご**[8 その他の編集方法」(p. 14)

⑦ 販売店の属性(販売店名称や基本部数など)の追加、編集、削除を行います。

**ご**「9 属性一覧編集を行う」(p. 16)

⑧ 編集した販売店の形状情報や属性情報を保存します。

「10 販売店形状、属性を保存する」(p. 18)

⑨ 編集する地域を変更する場合に使用します。

☞「11 販売店メンテナンスで地域選択を行う」(p. 19)

① 通常のエリアグループから1つの銘柄として変換します。例えば他のシステムより Shape ファイルで販売店形 状や属性を取り込んだ場合、それをオリコミタウン上で銘柄として認識させる場合などに使用します。

□ 「12 販売店の取り込みを行う」(p.20)

① 販売店の履歴管理を行う場合に使用します。

□ 13 販売店の履歴を管理する」(p.21)

# 2 販売店メンテナンスに関する概念について

販売店メンテナンスでは、新規作成や境界線変更などの形状に関する変更、また販売店の名称や部数などの属性 に関する変更が行えます。オリコミタウン上でそれらをどのように実現しているか、また編集を行う上で知っておかね ばならないことを以下にまとめて記述します。

# 2.1 メンテナンス時の銘柄表示切替について

右画面下部の銘柄表示切替部分は配布計画時とは操作方法が異なります。

「銘柄表示切替」とは右画面の下部にある銘柄のリストのことです。地図画面に表示する銘柄の切り替えやメンテナンスを行った目安となる更新マーク「\*」が表示されます。

| 属性 | 形状      |
|----|---------|
| ж  |         |
|    |         |
|    |         |
|    |         |
|    |         |
|    |         |
|    | 属性<br>* |

販売店メンテナンスの場合、このチェックによって重ねて表示します。(下図参照)

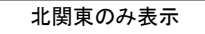

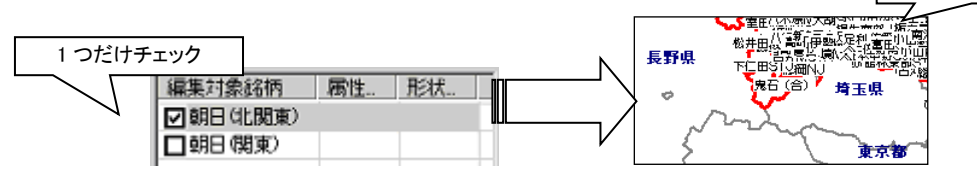

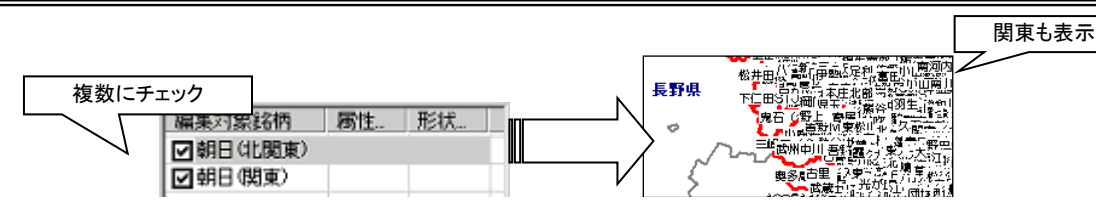

記布計画の場合は Shift や Ctrlを押しながら複数選択することで複数銘柄の表示を行い、チェックボックスにチェックを入れることで販売店の貫き選択を行っていました。

④編集したい販売店を表示させ、次ページよりの販売店に対する操作を行ってください。

# 2.2 販売店コード自動変換について

オリコミタウンで扱う販売店のコードは全て形式を同じとしておりますので、基幹システムなどでご使用の形式とは異なる場合もあります。その際、形式をできるだけ意識せずに登録頂けるように、販売店登録の各画面では「自動変換」ボタンを用意しております。

例えば「朝日(関東)」という銘柄に対して「10101」というコードを記入し、[自動変換]ボタンをクリックしますと、 「0005010101」とオリコミタウン形式に合った形式に変換されます。

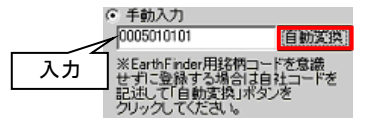

## 2.3 エリア無し属性の一覧とは

販売店登録画面の随所に以下の画面のような「エリア無し属性の一覧から選択」という画面があります。これは販売 店エリアと関連付いていない販売店属性を一覧にしたものです。属性を先に入力した場合はこのリストに表示される ことになります。

| F | エリア無し属性の一  | 覧から選択     |
|---|------------|-----------|
|   | 販売店コード     | 販売店名称 ▲   |
|   | 1205115748 | 「流山東部(東」」 |
|   | 1305110605 | 浅草(廃店)    |
|   | 1305111819 | 上石神井北(    |
|   | 1305112604 | 高木町(廃店二   |
|   | 4          | •         |

# 2.4 販売店エリアと属性データの関係

販売店エリアはオリコミタウンのエリアデータで構成されています。属性データ(販売店名称や基本部数など)はその ままエリアの属性データとして保存されています。

この属性データは、右画面の保存機能で CSV ファイルに出力すると、「00 部数表\_朝日(関東).csv」のようなファイル 名で保存されます。(保持しているフォルダは以下の項を参考してください。)

また、形状データは、「朝日(関東).csv」のようなファイル名で保存されます。

「2.6 データ格納フォルダについて」(p. 4)

これらの販売店エリアの形状データと属性データは常に"販売店コード"で紐付いています。販売店エリアは名称として販売店コードを保持し、属性データはそのファイル内に販売店コードを保持しています。よって、属性データを大量に修正する場合は、メモ帳等で修正した後、オリコミタウンへ取り込むと効率的に修正することができます。 ただし、属性の販売店コードを変更した場合は対応する販売店エリアの名称も変更しなければならないので、注意が必要です。

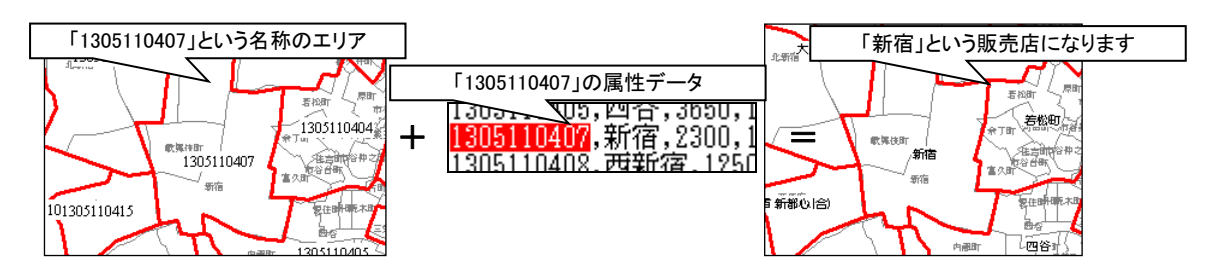

# 2.5 販売店コード体系について

販売店コード体系での決まりごとは以下の通りです。

- 全ての銘柄、全ての販売店において桁数を同じとする
- 全ての銘柄、全ての販売店において銘柄コード(朝日、毎日などを決定するコード)を入れる
- 販売店コード内の銘柄コードは全て同じ位置に入れる

これらの体系はオリコミタウンの導入前に決定し、運用されます。一旦運用が始まると上記体系を崩すことはできま せん。(販売店コードの体系を変える場合は全ての銘柄、全ての販売店に変更を加えることになります)

オリコミタウンでは、販売店コードは17桁で構成されていて、次のような体系になっています。

[銘柄コード3桁」[企業コード2桁][フリーコード12桁]

※フリーコードには、折込会社独自の販売店コードが割り当てられます。

# 2.6 データ格納フォルダについて

オリコミタウンでデータがどのフォルダに格納されるかは、以下の方法で確認できます。

1. メニューバーの「ファイル」-「システムフォルダを開く」を選択する。

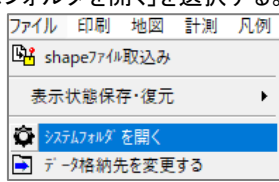

2. 以下の確認メッセージが表示されるので、「はい」を選択する。

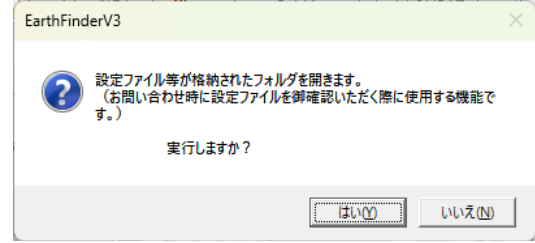

3. エクスプローラで「Conf」フォルダが開くので、フォルダ階層をひとつあがる。

| Conf                              | × +                   |                   | -                  |        |
|-----------------------------------|-----------------------|-------------------|--------------------|--------|
| $\leftarrow \rightarrow \uparrow$ | ○ ↑ ボタンをクリッ           | ックして、フォ           | Confの検             | 索      |
| ⊕ 新規作成 > 🛛 👗                      | □ ルダ階層をひる             | <b>とつあがる。</b>   ≡ | 表示 > •••           | 🕕 詳細   |
| ☆ ホーム                             | 名前                    | 更新日時              | 種類                 | サイズ    |
| ▼1 ギャラリー                          | Resource              | 2024/12/23 13:40  | ファイル フォルダー         |        |
| OneDrive - Pers                   | a.csv                 | 2024/12/23 16:26  | Microsoft Excel CS | 1 KB   |
|                                   | a_NG.csv              | 2024/12/23 16:26  | Microsoft Excel CS | 1 KB   |
| == ≓7/1kw1 →                      | a_OK.csv              | 2024/12/23 16:26  | Microsoft Excel CS | 2 KB   |
|                                   | CABARC.EXE            | 2024/12/25 11:49  | アプリケーション           | 112 KB |
|                                   | CAReportTemplate.xlsx | 2024/12/24 15:59  | Microsoft Excel ワ  | 22 KB  |
|                                   | CRConerproerItj       | 2024/12/24 15:59  | ファイル               | 108 KB |
| 🔀 ビクチャ 🛛 🖈                        |                       |                   |                    |        |

- 4. そのフォルダ("EarthFinderV3")の中にある"OrikomiData"フォルダが、販売店データが格納されるフォルダで
  - す。

| EarthFinderV3                       | × +                                                                                                    |                  | -              | - o x     |
|-------------------------------------|----------------------------------------------------------------------------------------------------|------------------|----------------|-----------|
| $\leftarrow \rightarrow \uparrow$ ( | C 🖵 > … EarthFinderV3 >                                                                                                    |                  | EarthFir       | nderV3の検索 |
| 🕂 新規作成 🗸 👗                          | C 🗋 🎒 🖄 🛈                                                                                                    | 1↓ 並べ替え ~ ─ 表;   | × <del>⊼</del> | 📑 詳細      |
| ☆ ホーム                               | 名前 ヘ                                                                                                    | 更新日時             | 種類             | サイズ       |
| ▶ ギャラリー                             | Conf                                                                                                    | 2024/12/25 13:09 | ファイル フォルダー     |           |
| > OneDrive - Pers                   | CeoCoding                                                                                                    | 2024/12/23 16:26 | ファイル フォルダー     |           |
|                                     | and the second second s | 2024/12/23 13:40 | ファイル フォルダー     |           |
| = デスクトップ 🌰                          | 📒 Log                                                                                                    | 2024/12/23 13:40 | ファイル フォルダー     |           |
|                                     | 🚞 Map                                                                                                    | 2024/12/23 13:42 | ファイル フォルダー     |           |
|                                     | 🚞 OrikomiData                                                                                                    | 2024/12/24 9:19  | ファイル フォルダー     |           |
|                                     | 🚞 ot                                                                                                    | 2024/12/23 14:43 | ファイル フォルダー     |           |
|                                     | 늘 StatData                                                                                                    | 2024/12/24 15:59 | ファイル フォルダー     |           |
| 8個の項目 1個の項目を選                       | 訳                                                                                                    |                  |                |           |

↓本説明書では以降このフォルダを[OrikomiData フォルダ]と記します。

# 2.7 販売店情報の保存について

「2.4 販売店エリアと属性データの関係」の通り、販売店形状はデータベースに保存されていますので、販売店メンテ ナンスで修正後、特に販売店形状の出力作業を行う必要はありません。

販売店属性データについては、販売店エリアの属性値として保持しています。 他の PC や他社へ販売店データを受け渡すために保存した場合に限り、「地域別部数」フォルダ下に保存されます。 販売店属性データ: [OrikomiData フォルダ] ¥地域別部数¥[地域]

**ご**[9 属性一覧編集を行う」(p. 16)

「10 販売店形状、属性を保存する」(p. 18)

# 2.8 Master フォルダと download フォルダについて

「2.6 データ格納フォルダについて」の保存先フォルダの説明にて、[OrikomiData フォルダ]以下に「master」と 「download」というフォルダが存在し、それぞれに地域フォルダが存在し、更にその中も同じファイル名でファイルが存 在します。保存時と取り込み時にそれぞれのフォルダがどのような役割を果たすか以下に示します。

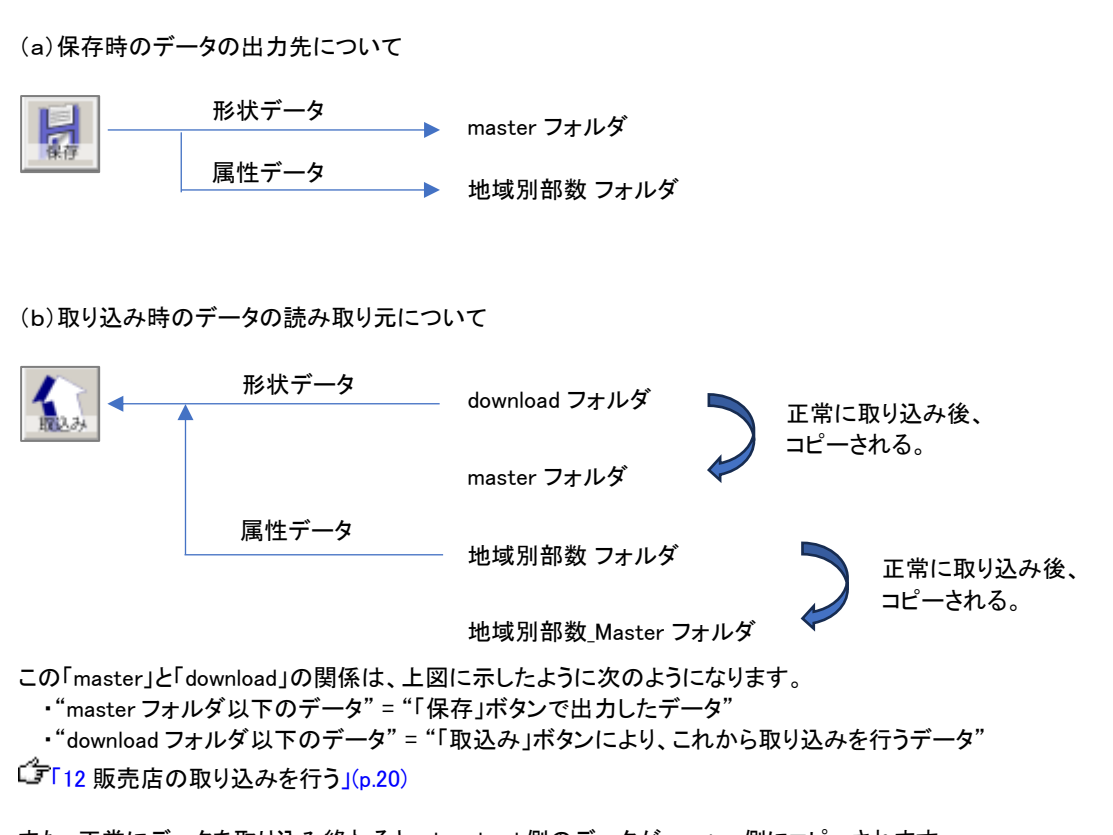

また、正常にデータを取り込み終わると、download 側のデータが master 側にコピーされます。

「10 販売店形状、属性を保存する」(p. 18)

上図に示すように動作するため、「保存」ボタンで形状や属性のデータを出力した後、「取込み」ボタンで取り込み を行うと、「保存」によって出力されたファイルが「取り込み時」のコピーにより、上書きされてしまうので、ご注意く ださい。

# 2.9 引っ付き機能について

販売店の新規作成、境界線変更、分割の各機能で地図上に頂点を描く際に「引っ付き機能」を有効にすることができ ます。これを有効にすると、近くに頂点があった場合や、ラインがあった場合、プロットがあった場合に、全く同じ場所 に引っ付けることが可能です。これにより、隣接する販売店の頂点に合わせるなどといった事が可能となります。

地図上に頂点を描く場合に Ctrl キーを押しっぱなしにしてマウスカーソルを移動させますと、以下のようにマウスカー ソルの形状が変わり、クリックすることで、それぞれに引っ付きます。

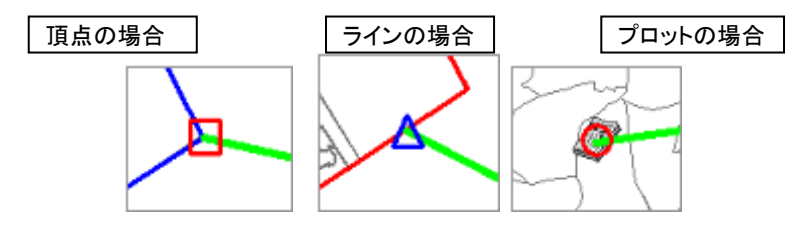

3販売店の新規作成

販売店を新規作成する場合に使用します。

以下のボタンから開始します。

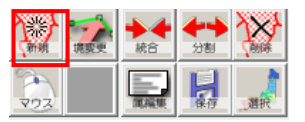

1. 右画面中央部が以下の左図のようになりましたら、地図上を次々とクリックすることで多角形が描画されます。

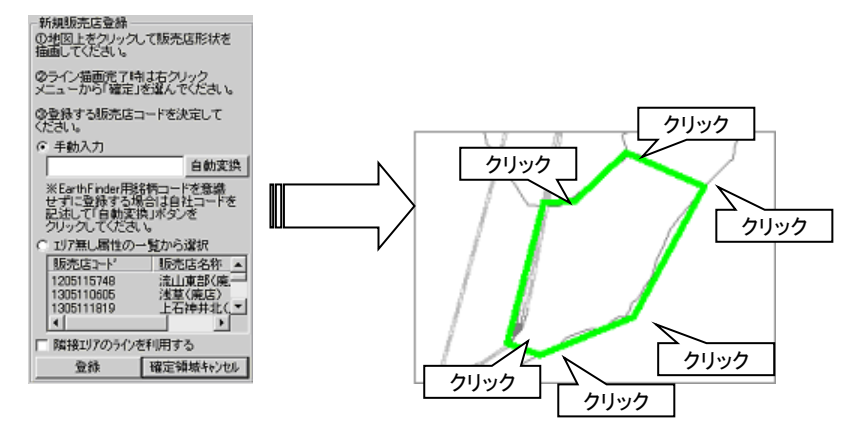

# └ 「2.9 引っ付き機能について」(p. 6)

・シクリックした点を1つ解除する場合は、右クリックして表示されるポップアップメニューの「一点取消」を、全て 解除する場合は「全点取消」を選択してください。

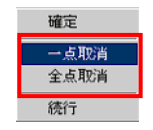

2. 図形が確定した場合は右クリックして表示されるポップアップメニューの「確定」を選択します。

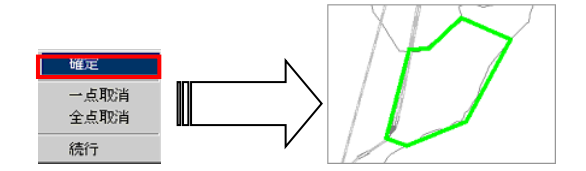

3. 販売店コードを新たに入力するか、またはエリアと関連付いていない属性のみの一覧から選択して[登録]ボタ ンをクリックすると、右図のように作成が完了となります。

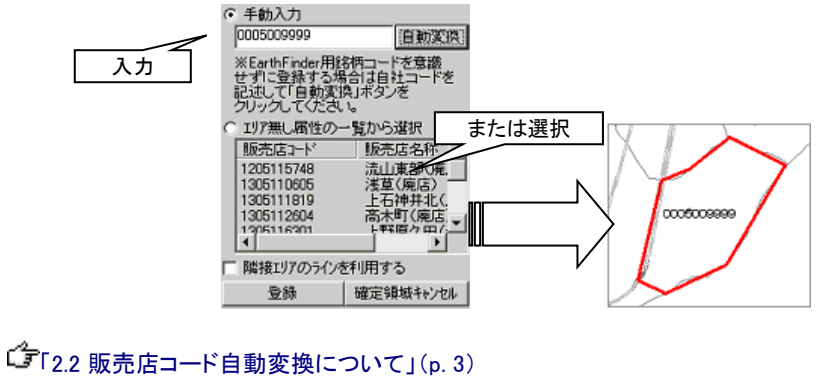

↓ 「2.2 販売店コート自動変換に りいて」(p. 3)
 ↓ 「2.3 エリア無し属性の一覧とは」(p. 3)
 ↓ 「※ 隣接エリアのラインを利用する」(p. 8)

# ※ 隣接エリアのラインを利用する

販売店エリアを作成する際に、例えば下図のような青い点線のような販売店エリアを作ろうとした場合、既にあるエリ アのラインを利用して、販売店エリアを作成することができます。

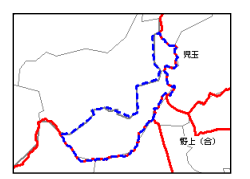

1. 多角形が描画できる状態で、例えば以下のような線を描きます。

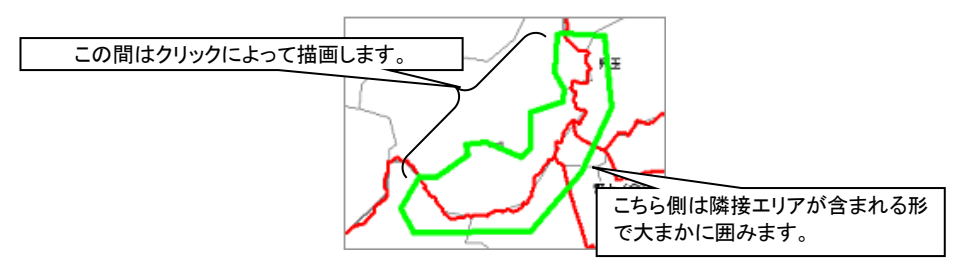

2. エリア確定後、販売店コードを決定し、「隣接エリアのラインを利用する」オプションにチェックを付けて[登録]ボ タンをクリックします。

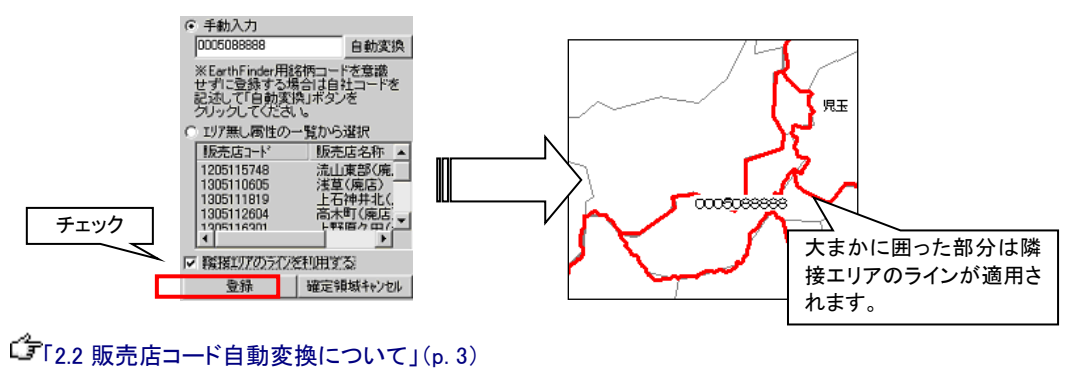

☞「2.3 エリア無し属性の一覧とは」(p. 3)

# 4 販売店の境界線を変更する

境界線変更の場合、隣接した販売店の境界線も同時に変更するモード(トポロジー編集と呼びます)と、対象の販売 店の境界線のみ変更するモードがあります。基本的に販売店エリアは隙間無く密着していますので、隣接した販売店 の境界線も同時に編集するモードで修正します。

以下のボタンから開始します。

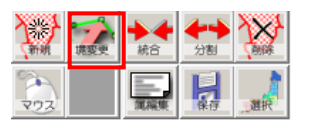

1. 右画面中央部が以下の左図のようになりましたら、編集対象の販売店をクリックし、[編集開始]ボタンをクリック します。

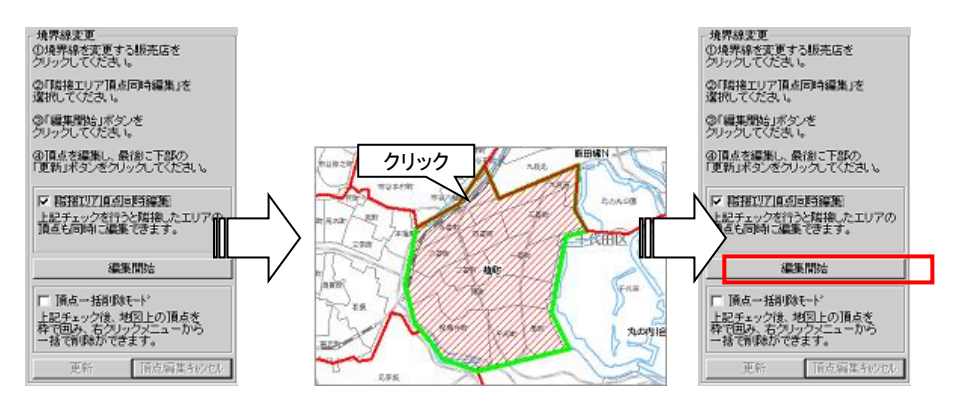

2. 地図上の販売店の頂点が □ で表されます。この頂点の場所を変更したい場合は □ をクリックするとマウスカ ーソルに頂点が付いてきますので、変更したい場所を再度クリックすることで頂点の場所を変更できます。

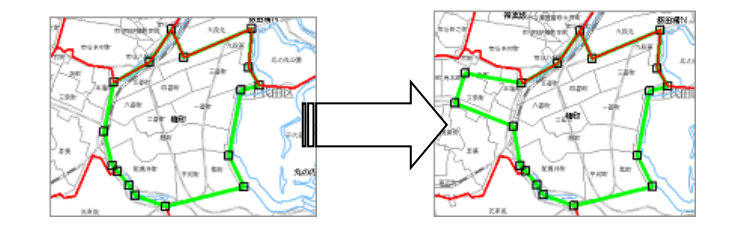

### └ 2.9 引っ付き機能について」(p. 6)

・
夏頂点を追加したい場合は黄緑色のライン上で右クリックすると以下のメニューが出ますので、「頂点追加」を 選択すると、ライン上に新たに頂点(□)が表示されます。

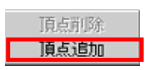

↓
頂点を削除したい場合は頂点(□)の上で右クリックすると以下のメニューが出ますので、「頂点削除」を選択すると削除されます。

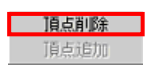

3. 境界線変更が完了したら、[更新]ボタンをクリックすると反映されます。

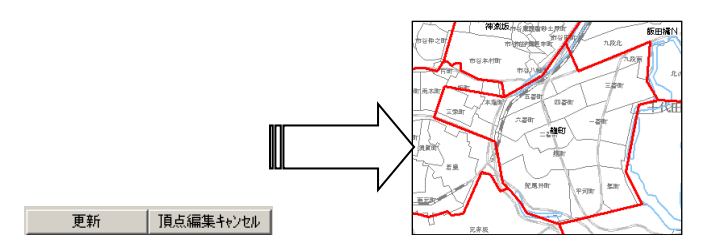

#### ※ 頂点を一括削除する

以下の図のように頂点が無数にあり、一気に頂点を消してしまいたい場合、頂点一括削除機能を使います。

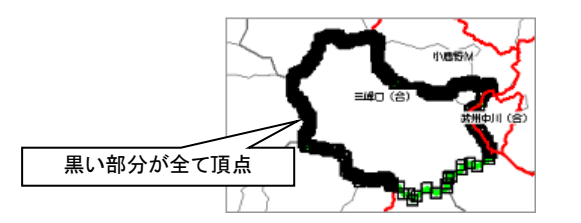

1. 販売店の境界線を変更するモードから「更新開始」をクリック後、右画面の「頂点ー括削除モード」にチェックを 入れます。

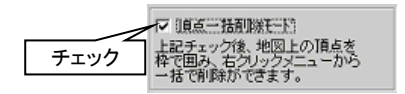

2. チェック後、地図上で青い点線の四角形が描けますので、この四角形で削除したい頂点を全て選択します。

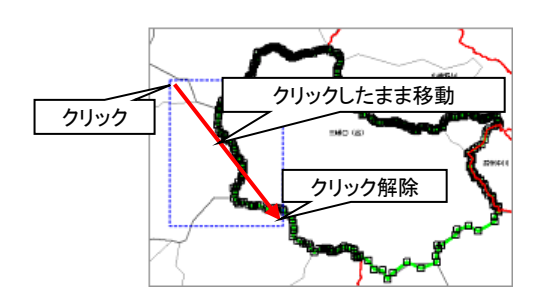

④四角形で一括で消すには大雑把な指定となりますが、細かく頂点を一括指定したい場合は、より地図を拡大した状態で選択してください。

3. 選択された頂点は赤く色が付きますので、その頂点上で右クリックし、「頂点削除」を選択しますと選択した頂点 が全て削除されます。

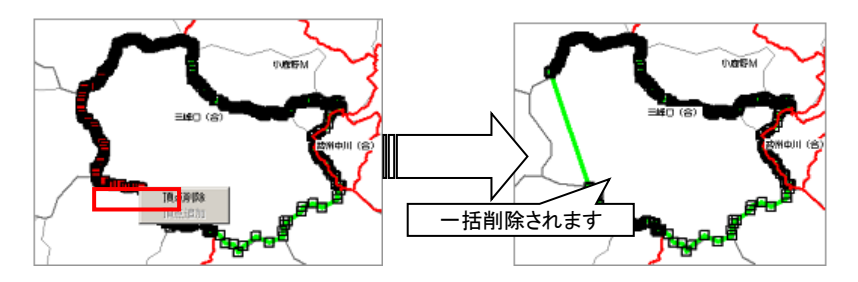

4. 頂点ー括削除が完了しましたら「頂点ー括削除モード」のチェックは外してください。(最終的に反映する場合は [更新]ボタンをクリックします。)

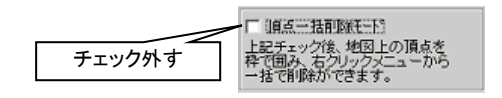

# 5 販売店を統合する

販売店の統合は結合する2つ以上の販売店を選択して結合ができます。また、統合元販売店を指定することで、統合される販売店の基本部数を足しこんで統合することも可能です。

以下のボタンから開始します。

|     | 統合        | <b>十十</b><br>分割 | ANNA |
|-----|-----------|-----------------|------|
| 202 | Alexandre | 幕               | 選択   |

1. 右画面中央部が以下の左図のようになりましたら、統合する販売店を全てクリックします。

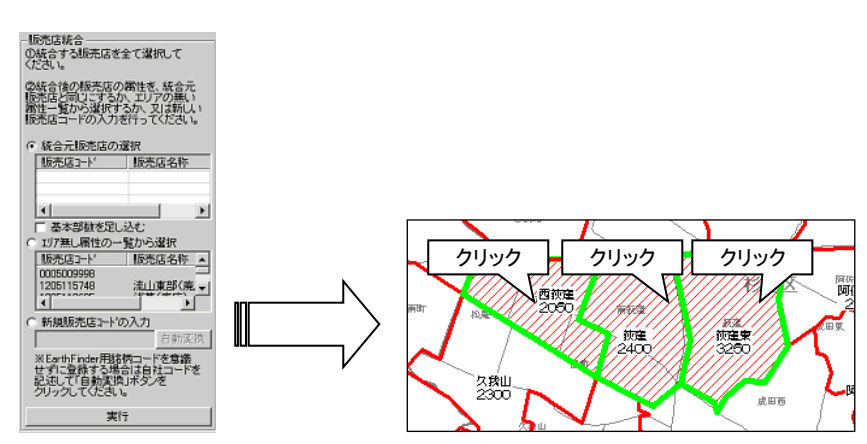

 統合の際に元となる販売店がある場合は「統合元販売店の選択」で選択します。また、元となる販売店に他の 販売店の基本部数を足しこむ場合は「基本部数を足し込む」オプションにチェックを付け下部の[実行]ボタンを クリックします。

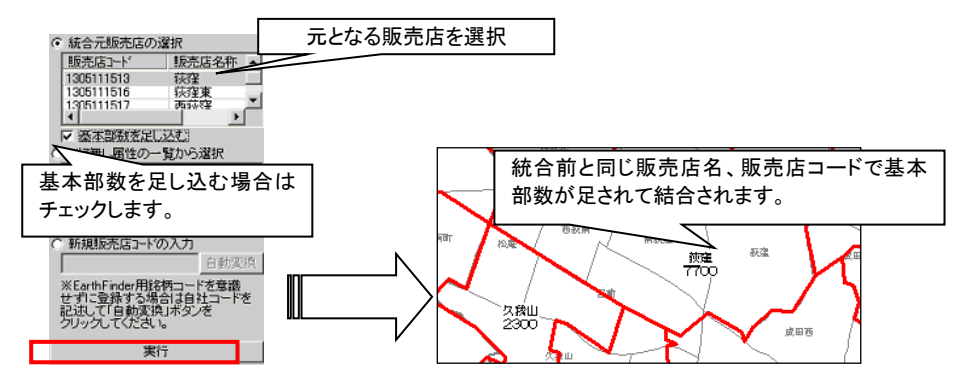

●新しい販売店コードをつけることも、既に属性のみ存在する一覧から選択することもできます。
 ご「2.2 販売店コード自動変換について」(p.3)
 ご「2.3 エリア無し属性の一覧とは」(p.3)

# 6 販売店を分割する

販売店を分割する場合に使用します。分割は選択後分割ラインを描いていけばそのラインで分割することができます。

以下のボタンから開始します。

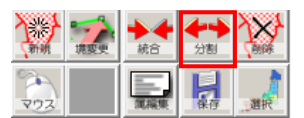

1. 右画面中央部が以下の左図のようになりましたら、分割する販売店をクリックし、そのまま分割ラインを地図上 に描きます。

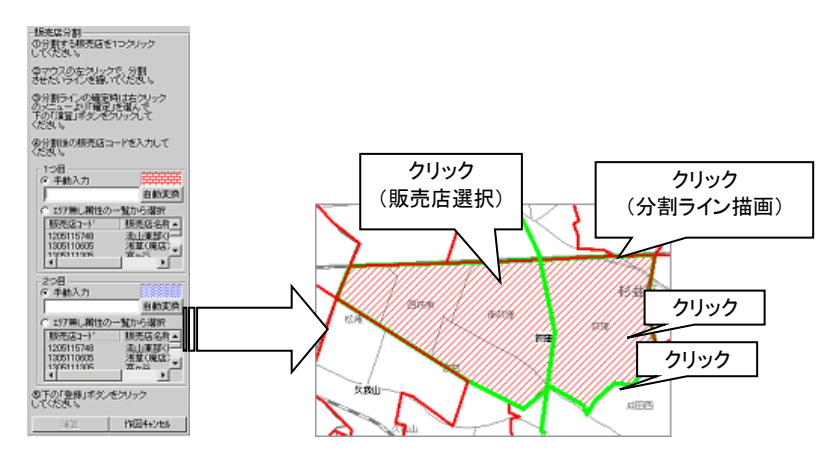

# └ 2.9 引っ付き機能について」(p. 6)

・シクリックした点を1つ解除する場合は、右クリックして表示されるポップアップメニューの「一点取消」を、全て 解除する場合は「全点取消」を選択してください。

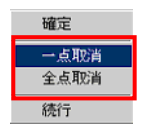

2. 図形が確定した場合は右クリックして表示されるポップアップメニューの「確定」を選択し、右画面の[演算]ボタ ンをクリックします。

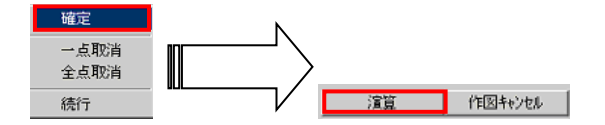

 地図上の販売店が分割され、赤と青のハッチがかかり、右画面の赤いハッチ側に元の販売店のコードが予め 入力された状態となります。赤と青それぞれの分割後の販売店のコードを決定し、[登録]ボタンをクリックします と分割が完了します。

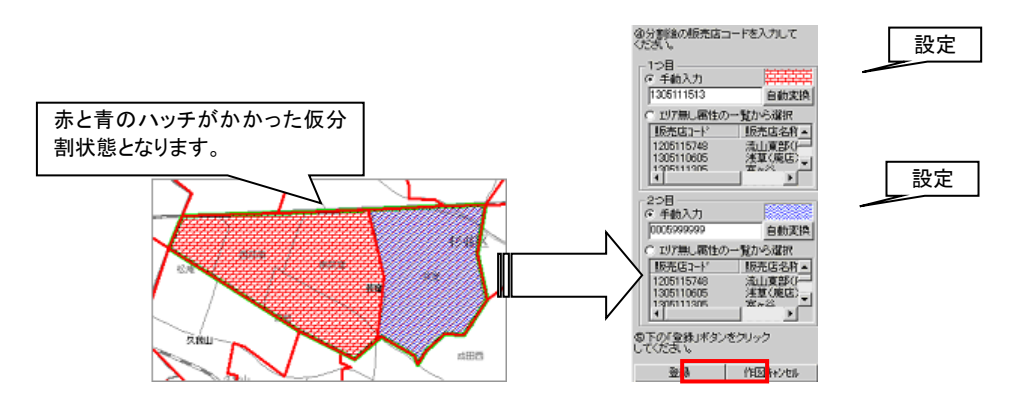

ご 「2.2 販売店コード自動変換について」(p. 3)
 ご 「2.3 エリア無し属性の一覧とは」(p. 3)

# 7 販売店を削除する

販売店の統合は結合する2つ以上の販売店を選択して結合ができます。また、統合元販売店を指定することで、統 合される販売店の基本部数を足しこんで統合することも可能です。

以下のボタンから開始します。

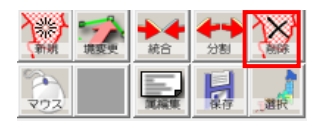

1. 右画面中央部が以下の左図のようになりましたら、削除する販売店を全てクリックします。

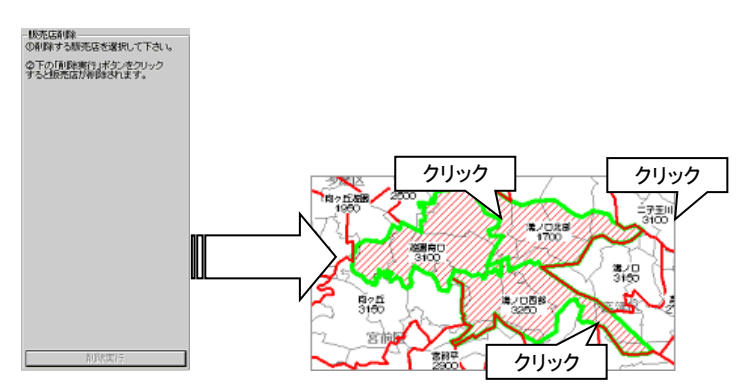

2. [削除実行]ボタンをクリックすると販売店が削除されます。

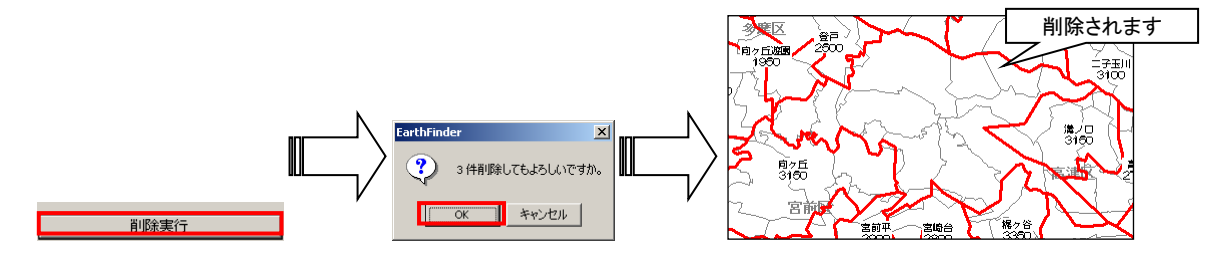

# 8その他の編集方法

販売店メンテナンス専用のボタンからではなく、オリコミタウン独自のエリア編集による販売店エリアの編集も行えま す。その場合の多くは「エリアマウス選択」から操作を行います。

以下のボタンから開始します。

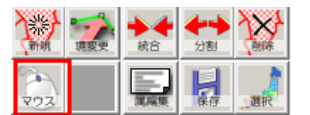

# 8.1 エリアマウス選択からエリア分割

1 つの販売店を選択し、右クリックして表示されるポップアップメニューの「エリア分割」を選択します。

| IJ7分割       |   |
|-------------|---|
| IU7合成       |   |
| IU7頂点編集     | > |
| グルーブ間移動/コビー |   |
| IU7削除       |   |
| エリア重なりチェック  |   |
| プロット検索      |   |
| 分析レポート作成    |   |
| IU7非表示      |   |
| 7" 111" 71  |   |

販売店分割ボタンからの機能と変わりはありませんが、エリアマウス選択から分割する場合は分割後のエリア名(販売店コード)が「[元の販売店コード]-1」、「[元の販売店コード]-2」と自動で名前が振られてしまいますので、分割 後手動でエリア名称の変更を行わなければいけません。

エリア分割についての詳細は以下の項を参照してください。

└
「
14.1 エリアを分割する」(p.22)

# 8.2 エリアマウス選択からエリア論理演算

2 つ以上の販売店を選択し、右クリックして表示されるポップアップメニューの「エリア合成」を選択します。

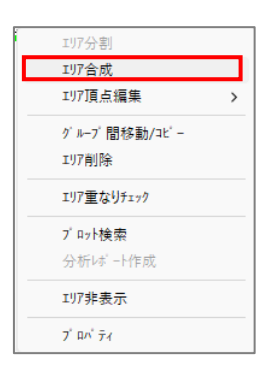

エリア論理演算では、エリアの OR、AND、DIFF による演算が可能となっています。尚、販売店統合機能で販売店を 結合しますが、これは OR による論理演算で結合されたものです。

エリア論理演算についての詳細は以下の項を参照してください。

□ 「14.2 エリアを論理演算する(p.23)

# 8.3 エリアマウス選択からエリア頂点編集

1 つの販売店を選択し、右クリックして表示されるポップアップメニューの「エリア頂点編集」を選択します。

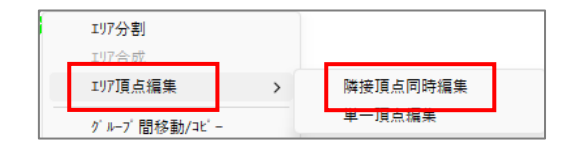

「隣接頂点同時編集」「単一頂点編集」とは、販売店の境界線変更の際に、マウスで選択した販売店に隣接する販売 店のラインも変更するかどうかの指定です。「隣接頂点同時編集」が隣接の販売店の境界線も変更する頂点編集方 法ですので、こちらを選んで下さい。。

エリア頂点編集についての詳細は以下の項を参照してください。

└ 「14.3 エリアの頂点を編集する」(p.25)

# 9 属性一覧編集を行う

属性一覧編集では各銘柄の属性項目(販売店コード、販売店名、基本部数、地区コード、地区名)の編集が行えま す。販売店の新規追加の際、エリアから作成せずに属性から作成する場合などはこの画面から行います。

属性一覧編集では販売店のフィルタ検索や、販売店エリアとの紐付状態の確認が文字色によって確認できます。

以下のボタンから開始します。

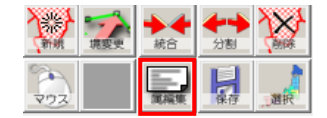

1. 右下の銘柄表示切替にて選択している銘柄の属性一覧が以下のように表示されます。

| ー覧画面の表示項目にフィル ——<br>タをかけます。(後述) | 10月1日<br>1411年<br>1月1日<br>1月1日<br>1月1日<br>1月1日<br>1月1日<br>1月1日<br>1月1日<br>1 | 書集<br>含む販売店の抽出 | を行いま  | f. [     | 条件表示      |     |                 |
|---------------------------------|-----------------------------------------------------------------------------|----------------|-------|----------|-----------|-----|-----------------|
|                                 | 販売店コード                                                                      | 販売店名称          | 部数    | 地区コード    | 地区名       | -   |                 |
|                                 | 105115901                                                                   | 草加中部           | 2550  | 407.00   | 草加市       | _   |                 |
|                                 | 1105115902                                                                  | 草加西部           | 4100  | 407.00   | 草加市       |     |                 |
| タイトル部分をクリックするとソ ――              | 1105115904                                                                  | 草加北部           | 3350  | 407.00   | 草加市       |     |                 |
|                                 | 1105115905                                                                  | 草加東部           | 3150  | 407.00   | 草加市       |     | - 庫性の一覧が表示されます。 |
|                                 | 1105115907                                                                  | 谷塚             | 3750  | 407.00   | 草加市       |     |                 |
| 1.64690                         | 1105115908                                                                  | 草加新田           | 3450  | 407.00   | 草加市       | 1   |                 |
|                                 | 1105115909                                                                  | 90 N/I EP      | 3100  | 408.00   | 910 (T)   |     |                 |
|                                 | 1106116012                                                                  | - (#B          | 9600  | 440.00   | - Sector  |     |                 |
|                                 | 1105115012                                                                  | ニメリシントロ        | 1950  | 408.00   | = 20010   |     |                 |
|                                 | 1105115915                                                                  | 三細訳前           | 2150  | 408.00   | - 細市      |     |                 |
|                                 | 1105115916                                                                  | 重越谷            | 3200  | 409.00   | 越谷市       |     |                 |
|                                 | 1105115918                                                                  | 北越谷            | 3250  | 409.00   | 越谷市       |     |                 |
|                                 | 1105115919                                                                  | 蒲生             | 3950  | 409.00   | 越谷市       |     | - 文字色の説明です。     |
|                                 | 1105115920                                                                  | 新越谷            | 2500  | 409.00   | 越谷市       |     |                 |
| 更新情報を記述できます。 ――                 | [黒]                                                                         | 形状有、属性有 [清     | 同層性のよ | 9 [書]形状の | のみ [緑]編集有 |     |                 |
|                                 | 更新情報自由                                                                      | 白櫚             |       |          |           |     |                 |
|                                 | 更新した情報                                                                      | のコメントを記入できま    | tす。   |          |           |     |                 |
|                                 | (1) 2004/08/                                                                | 6              | c     | 27       |           |     |                 |
|                                 |                                                                             |                |       |          | 閉じる       | , 1 |                 |

└ 「2.1 メンテナンス時の銘柄表示切替について」(p. 2)

2. 編集したい属性情報の上でダブルクリックすると編集ができるようになります。編集後は Enter または他の行を クリックすることで確定されます。

| 販売店コード     | 販売店名称 | 部数   | 地区コード  | 地区名  | 販売店コード     | 販売店名称 | 部数   | 地区コード  | 地区名  |  |
|------------|-------|------|--------|------|------------|-------|------|--------|------|--|
| 1305110101 | 趙町    | 3650 | 101.00 | 千代田区 | 1305110101 | 趙町    | 2000 | 101.00 | 千代田区 |  |
| 1305110103 | 神田    | 1350 | 101.00 | 千代田区 | 1305110103 | 神田    | 1350 | 101.00 | 千代田区 |  |

↓属性の編集後は"編集有り"を示す緑色になります。

上図では部数を変更していますが、その他の属性も全て変更可能です。

Li>販売店コードを変更すると、販売店エリア名(販売店コード)も合わせて変更しないと地図上に販売店名が表示されなくなりますので、ご注意ください。

☞「2.4 販売店エリアと属性データの関係」(p. 3)

3. 販売店の追加や削除に伴う属性の削除については右クリックして表示されるポップアップメニューから行います。例えば追加の場合は「行の追加」を行いますが、この際、追加される属性に選択した行の地区コードや地区名がコピーされて追加されますので、できるだけ実際に追加する地区が書いてある行で追加を行ってください。

| 販売店コード     | 販売店名称 | 部数              | 地区コード  | 地区名  |   |         |            |         |      |        |      |  |
|------------|-------|-----------------|--------|------|---|---------|------------|---------|------|--------|------|--|
| 1305110101 | 起町    | 2000            | 101.00 | 千代田区 |   |         |            |         |      |        |      |  |
| 1305110103 | 神田    | (1350<br>(位置移動) | 101.00 | 千代田区 |   | ∖       | 販売店コード     | 版完店名称   | 部数   | 地区コード  | 地区名  |  |
| 1305110106 | 丸の内に合 | 行の追加            | 01.00  | 千代田区 |   |         | 1305110101 | 1981    | 2000 | 101.00 | 千代田区 |  |
| 1305110107 | 八重洲   | 行の削除            | 102.00 | 中央区  |   |         | 1305110103 | 神田      | 1350 | 101.00 | 千代田区 |  |
|            |       |                 |        |      | _ |         |            |         | 1400 | 100.00 |      |  |
|            |       |                 |        |      |   | 販売店コードは | 自動で採       | 番し、地区コー | -ド、地 | も区名は   |      |  |
|            |       |                 |        |      |   | 選択した行のう | データがコヒ     | ニーされます。 |      |        |      |  |

↓
位置移動ができる場合は上図のように「位置移動」が押せる状態となっています。新しく追加した行を右クリックした場合は、エリアがまだありませんので「位置移動」は押せない状態となります。

4. 自由コメント欄に更新情報などを入力します。

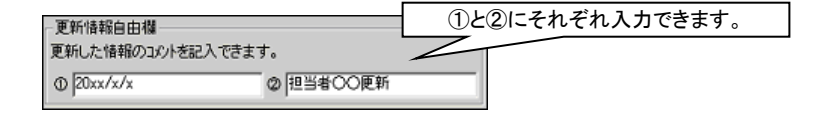

# 9.1 フィルタについて

販売店属性情報は一覧で全て表示されてしまいますので、編集したい目的の販売店がなかなか見つけづらい場合 があります。タイトル欄をクリックすることによるソートもありますが、フィルタ機能によって条件に合う販売店属性情報 を抽出することができます。また、抽出した状態から編集もできます。

1. 属性情報一覧上部の[条件表示]ボタンをクリックするとフィルタ欄が表示されます。

|                                    |   | - フィルタ  | 抽出を行います。 |
|------------------------------------|---|---------|----------|
| - 7483-                            | N | 販売店コート" | 販売店名称    |
| 以下の条件を含む販売店の抽出なけれます。<br>二、条件<br>長元 |   | 地区名称    | 抽出 全表示   |

2. フィルタ欄に抽出条件を記入し、[抽出]ボタンをクリックすると一覧に条件に合う販売店属性のみが表示されます。

| 77119                    |            |              |                  |              |   |                               |
|--------------------------|------------|--------------|------------------|--------------|---|-------------------------------|
| 以下の条件を言                  | きむ販売店の抽出を  | 行います         | r。  杂            |              |   |                               |
| 販売店コード                   |            | 販売店          | 名称 田             |              | 1 | 販売店名称に"田"を含み、地区               |
| 地区名称                     | 千代田        | []           | 曲出               | 全表示          |   | 名に"十代田"を含むもののみ<br>  がリストされます。 |
| 販売店コード                   | 販売店名称      | 部数           | 地区コード            | 地区名          |   |                               |
| 1305110103<br>1305110107 | 神田<br>飯田橋N | 1350<br>1600 | 101.00<br>101.00 | 千代田区<br>千代田区 |   |                               |
|                          |            |              |                  |              |   |                               |

「シフィルタを有効にしたまま[条件を隠す]ボタンでフィルタ画面を隠すことも可能です。ただしそれ以後の作業では全てフィルタが有効となっていますので、解除する場合は再度[条件表示]ボタンをクリックしてください。

3. 全て表示させる場合は[全表示]ボタンをクリックすることで全て表示されます。

| 地区名称       | 千代田   |      | 施出 🚺   | 全表示 | 1 |
|------------|-------|------|--------|-----|---|
| 販売店コード     | 販売店名称 | 部故   | 地区コード  | 地区名 |   |
| 1105115901 | 草加中部  | 2550 | 407.00 | 草加市 | = |

# 9.2 属性色について

属性一覧で、黒、赤、青、緑などの色で表示される行があります。これは販売店エリアと属性が販売店コードによって 紐付いているかいないかを示しています。例えば販売店の新規追加の際、販売店エリアから先に作成すると属性一 覧では青で表現されます。(逆に属性から追加すると赤になりますが、編集時は緑なので緑になります。)

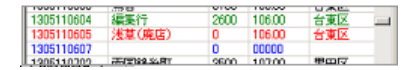

#### 9.3 保存について

属性データは、販売店エリアの属性データとして保持されているので、オリコミタウン終了時に自動的に保存されますが、他の PC や他社へ受け渡す場合には、ローカルファイルへ保存してください。

ただし、メンテナンス用 ID で修正した後、一般ユーザーでログインすると起動時にサーバから販売店データがダウン ロードされて上書きされてしまうので、上書きされないためには、予め、履歴保存かローカルファイルへ保存してください。

「10 販売店形状、属性を保存する」(p. 18)

# 10 販売店形状、属性を保存する

「2.7 販売店情報の保存について」に書かれている通り、販売店属性が変更になった場合は、必ず、履歴保存かローカルファイルへ保存するようにしてください。

ー般ユーザーで起動すると、起動時にサーバから販売店データがダウンロードされて、修正したデータが上書きされ てしまうためです。

2 台以上のマシンで販売店形状や属性の同期を取る必要があれば形状、属性両方の出力を行います。(他社様でご 使用のオリコミタウンと同期を取る際も同じ形式で行います。) さらに、他のユーザーに更新済みの販売店データを反映する場合には、履歴保存を行ってください。

以下のボタンから開始します。

| Annu - | <b>建</b> 要更 | ***   | <b>十十</b><br>分割 |    |
|--------|-------------|-------|-----------------|----|
| 202    |             | RAR . | 1               | 選択 |

1. 形状、属性のどちらを保存するかを選択します。

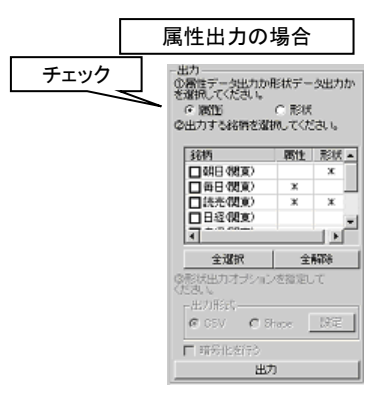

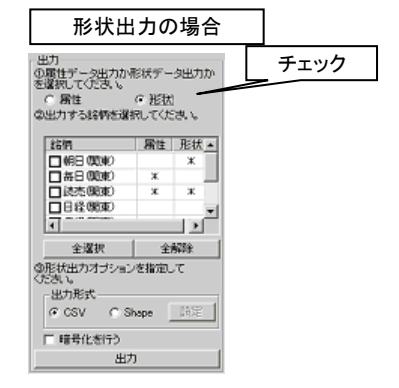

2. 出力する銘柄をチェックにより選択してください。

| チェック | 銘柄        | 雷性   | 形状▲       |
|------|-----------|------|-----------|
|      | _ □朝日(33) | 重)   | ж         |
|      | □毎日《呪     | 東) X |           |
|      | ☑ 読売(現)   | 東) × | ж         |
|      | □ 日 柽 (現) | 東)   |           |
|      | - m m     |      | <b>IN</b> |

●更新情報を表す「\*」を参考にチェックを付けます。

| ©形状出力オブションを指定して<br>ください。<br>山・ローロンチ | 約約4次:<br>- 満地兵<br>○ 営工税(地兵)<br>○ 世界施地兵(3005-30) |
|-------------------------------------|-------------------------------------------------|
| ● QSVI C Shape 跟症                   | ▲標単位<br> 夏                                      |
| □ 暗号化を行う                            | -11/2012/12/07/2                                |
| 出力                                  | OK #eXtal                                       |

4. 出力処理が始まりますので、しばらくお待ちください。完了すると以下の画面は閉じられ、出力は完了です。

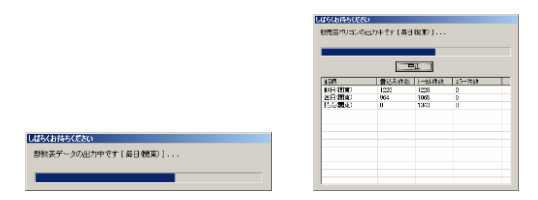

└ [2.7 販売店情報の保存について」(p.5)

# 11 販売店メンテナンスで地域選択を行う

他の地域の販売店メンテナンスを行う場合は、地域選択から他の地域を選択してください。

以下のボタンから開始します。

| 1300-1<br>7307-1<br>17107-1 | 境要史 | ▶ <b>◆</b><br>統合 | <b>十十</b><br>分割 |    |
|-----------------------------|-----|------------------|-----------------|----|
| 202                         |     | 氟碳酸              | 日朝              | 選択 |

機能は配布計画時の地域選択と同じです。

# 12 販売店の取り込みを行う

右画面上部にある機能ボタンの横の「下スクロールボタン」をクリックして下さい。

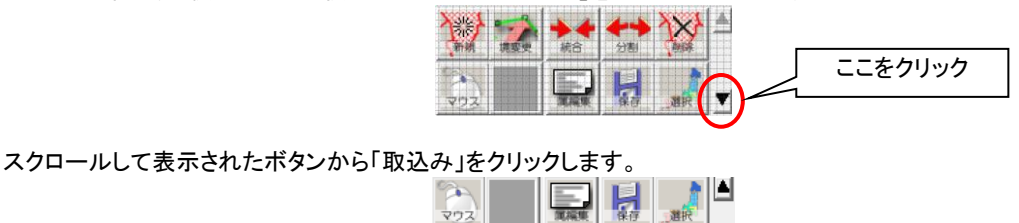

V

「自動チェック」ボタンにチェックを入れた後、下部の「取り込んだデータを履歴保存」にチェックを入れて、基準日(注) を指定します。最後に「取込み」ボタンを押すと取込が開始されます。

1.

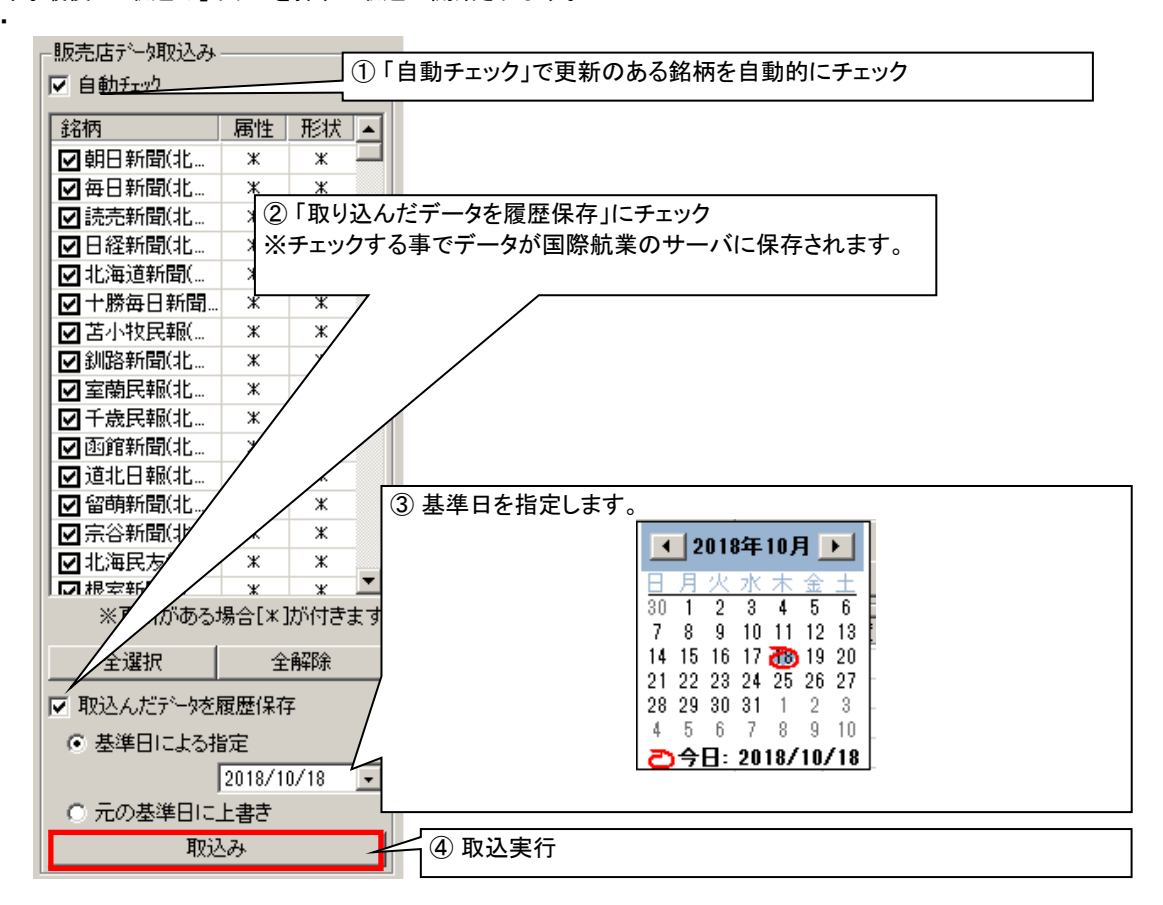

# 13 販売店の履歴を管理する

履歴保存された販売店データの基準日の確認、データの削除を行います。

右画面上部にある機能ボタンの横の「下スクロールボタン」をクリックして下さい。

| 1200-1<br>1200-1<br>1700-1<br>100-1 | ▶ <b>◆</b><br>続合 | <b>全日</b><br>分割 | JXX ANGR | <u> </u> | ここをクリック |
|-------------------------------------|------------------|-----------------|----------|----------|---------|
|                                     |                  | L               | •        | $\sim$   |         |
| 772                                 | 湖湖東              | 保存              | 選択       |          |         |

スクロールして表示されたボタンから「履歴」をクリックします。

| 202   |      | 寬編集 | 保存 | 選択 |  |
|-------|------|-----|----|----|--|
| IN IN | 「シー」 |     |    |    |  |

 確認したい「①地域」、「②表示期間」(下図の赤枠内)を選択して、「選択決定」ボタンをクリックします。 前回取り込んだデータの基準日を確認するには、「②表示期間」を「<<最新のみ>>」を選択して「選択決定」ボタンをクリックします。

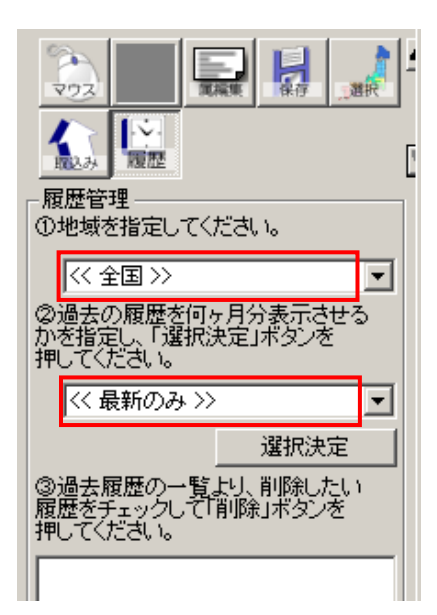

 次図の赤枠内に示すように、条件に該当する販売店データが次の形式で日付の降順に表示されます。 yyyymmdd 銘柄名 前回取出込んだ販売店データの其進日はこれで確認できます。

前回取り込んだ販売店データの基準日は、これで確認できます。

| 履歴管理<br>①地域を指定してください。                             |
|---------------------------------------------------|
| << 全国 >> ▼                                        |
| ◎過去の履歴を何ヶ月分表示させる<br>かを指定し、「違択決定」ボタンを<br>押してください。  |
| << 最新のみ >>                                        |
| 選択決定                                              |
| ◎過去履歴の一覧より、削除したい<br>履歴をチェックして「削除」ボタンを<br>押してください。 |
| □20181129 中日·夕刊(東海)                               |
| □20181129 日経(東海)                                  |
| □20181129 毎日(東海)                                  |
| □20181129 伊勢新聞                                    |
| □20181129 信濃毎日(東海)                                |
| □20181129朝日(東海)                                   |
| 買用金                                               |

3. 過去の販売店データを削除する場合は、削除したい履歴をチェックして、過去履歴一覧の下の「削除」ボタンを クリックします。

# 14 エリア編集操作抜粋

『MarketFinder』の操作説明書から、エリア編集操作に関する部分を抜粋してここに掲載します。

# 14.1 エリアを分割する

## 14.1.1 分割線を作成する

- 1. 分割するエリア図形上に分割用のライン座標を、地図上を左クリックして作図します。
- 2. すべての座標をクリックしたら、マウスを右クリックして、ポップアップメニューを表示します。

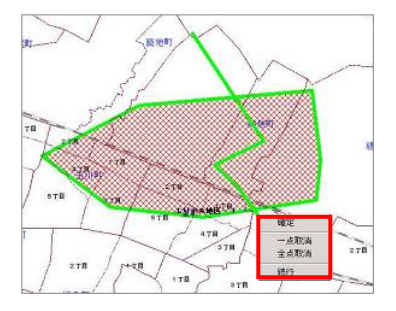

3. 「確定」を選択すると、図形を確定します。「続行」を選択すると、作図処理を続行します。「一点取消」を選択する と、直前に指定した座標を取り消します。「全点取消」を選択すると、すべての座標を取り消します。

### 14.1.2 エリアを分割する

[演算]ボタンをクリックすると、選択したラインレイヤまたはマウスで作図されたラインを使用して、エリアを分割作成します。[作図キャンセル]ボタンをクリックすると、選択したラインレイヤまたはマウスで作図されたラインはすべて破棄されます。

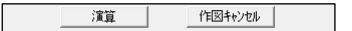

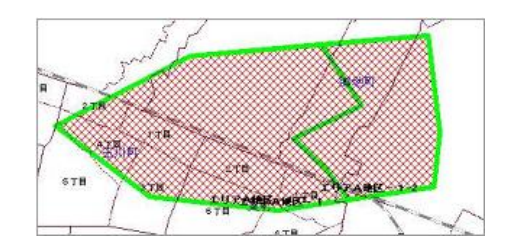

# 14.1.3 分割した図形をエリアとして登録する

- 1. エリア分割が成功すると、[演算実行]ボタンは、[登録]ボタンになります。
- 2. 引き続き[登録]ボタンをクリックすると、分割された図形を登録します。[演算キャンセル]ボタンをクリックすると、 演算結果は破棄されます。

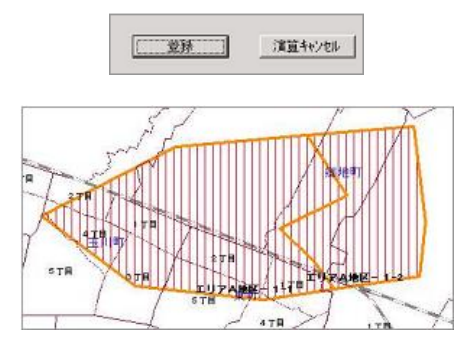

●登録後のエリア名称は、"[分割前エリア名]"、"[販売店コード]−2"のようになります。

# 14.2 エリアを論理演算する

以下では、エリア同士を論理演算する方法について説明します。

## 14.2.1 演算の条件を設定する

1. 演算方法を選択します。

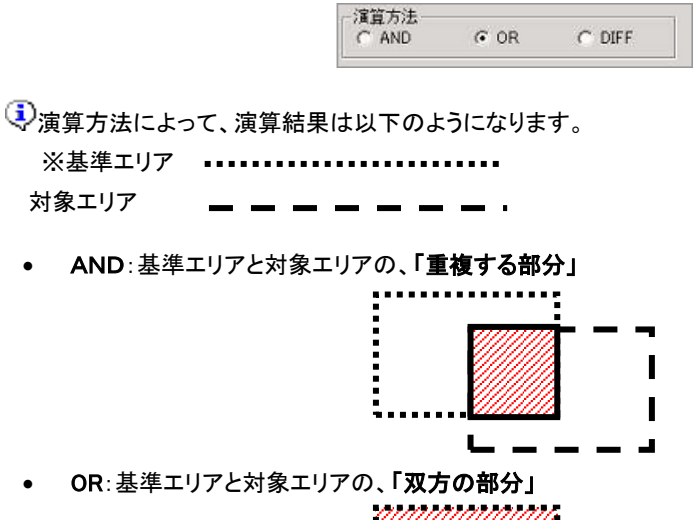

• DIFF:基準エリアから対象エリアを、「削除した残りの部分」

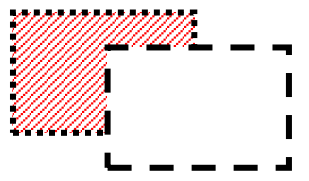

⚠️演算方法にあわないエリアを選択した場合は、演算は失敗します。

# 14.2.2 論理演算を実行する

1. [演算実行]ボタンをクリックします。

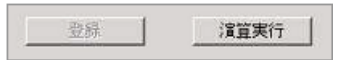

2. 地図上に演算結果が強調表示されます。

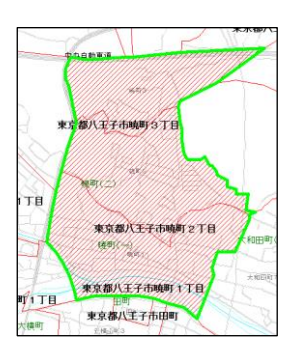

## 14.2.3 演算結果をエリアとして登録する

1. [登録]ボタンをクリックすると、演算結果を登録します。

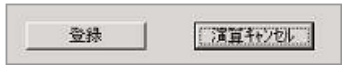

⚠[演算キャンセル]ボタンをクリックすると、演算結果をクリアします。

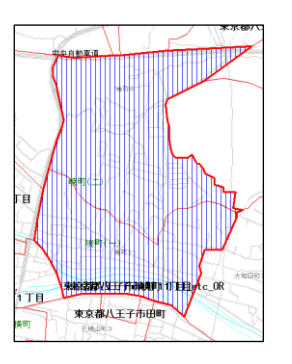

▲演算後は、エリア名・エリア属性ともに、基準エリアの内容が引き継がれ、対象エリアの内容は、削除されます。

# 14.3 エリアの頂点を編集する

以下では、多角形エリアの頂点座標を編集する方法について説明します。

## 14.3.1 頂点を移動する

"□"で表示されている、編集(移動)可能な頂点をマウスでクリックすると、頂点を移動することができます。移動したい座 標でマウスをクリックすると、頂点は固定されます。引き続き、他の頂点も繰り返し移動することができます。

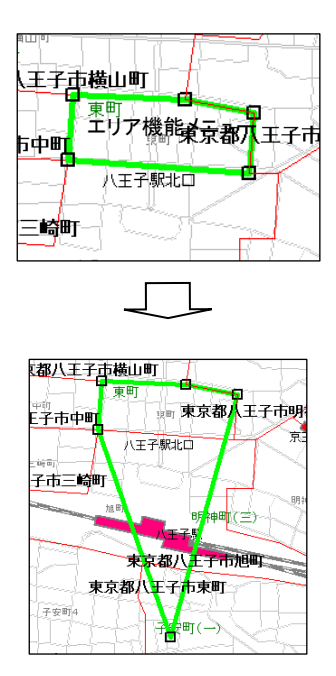

↓Ctrl キーを押下しながら頂点を配置すると、近傍にある他エリアの辺や頂点に引っ付いて決定されます。

# 14.3.2 頂点を追加する

頂点を追加したい場所でマウスを右クリックして、ポップアップメニューを表示します。「頂点追加」を選択すると、頂点 が追加されます。選択中のエリアのライン上のみ有効です。

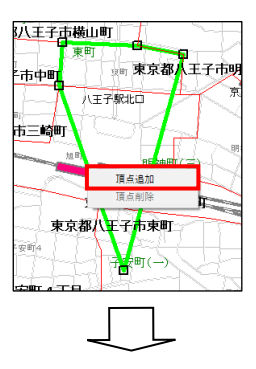

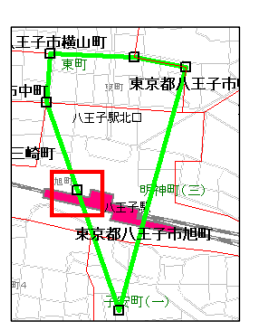

↓Ctrl キーを押下しながら頂点を配置すると、近傍にある他エリアの辺や頂点に引っ付いて決定されます。

## 14.3.3 頂点を削除する

削除したい頂点の"口"表示上でマウスを右クリックして、ポップアップメニューを表示します。「頂点削除」を選択すると、頂点が削除されます。

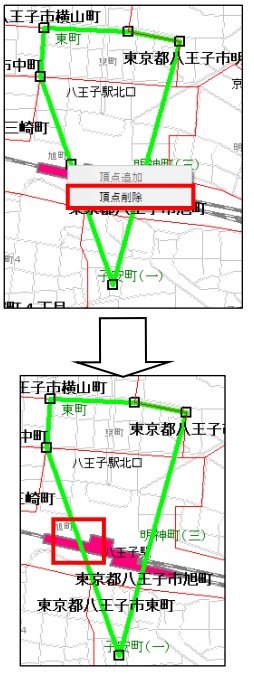

# 14.3.4 複数頂点を一度に削除する

エリア頂点編集画面で、「頂点削除・複数選択モード」をチェックします。

▶ 頂点削除・複数選択モード

●削除したい頂点を1点1点指定する場合

頂点削除・複数選択モードでは、削除したい頂点をクリックすると、頂点上の口が赤色で表示されます。また、一度選択した頂点を再度クリックすると選択状態が解除されます(頂点上の口が元の色に変わります。)削除したい頂点を すべて指定したら、マウスを右クリックして、ポップアップメニューを表示します。「頂点削除」を選択すると、頂点が削除されます

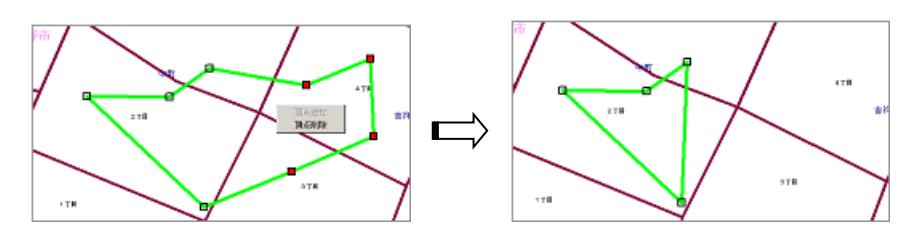

#### ●削除したい頂点を領域で指定する場合

頂点削除・複数選択モードにチェックをつけた状態で、削除したい頂点が含まれている領域を、拡大縮小と同じように、マウス左ボタンをクリックしながら四角形の領域を指定します。マウスボタンを離すと、領域内の頂点上の口が赤 色で表示され、選択されたことを示します。

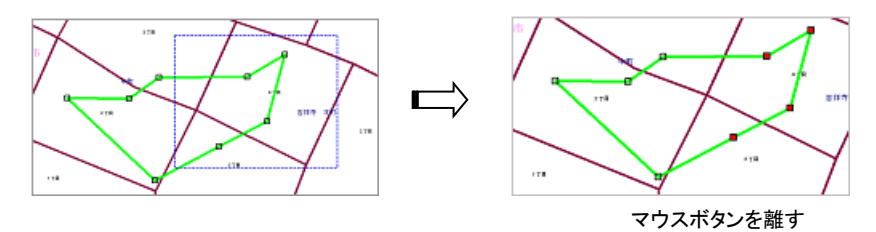

④一度選択した頂点を再度クリックすると選択状態が解除されます(頂点上の口が元の色に変わります。) マウス左ボタンをクリックしながら四角形の領域を指定することで解除することもできます。 指定した四角内で現在選択されている頂点は選択が解除され、選択されていない頂点は選択状態となります。

削除したい頂点をすべて指定したら、マウスを右クリックして、ポップアップメニューを表示します。「頂点削除」を選択 すると、頂点が削除されます。

# 15 部数表 Excel の更新

部数表 Excel オプションを利用している場合、部数表 Excel ファイルを圧縮した OrikomiData.tgz ファイルを作成し、オリコミタウンサーバーへアップロードする必要があります。

こちらの機能は部数表 Excel 機能を契約されているユーザー様専用となっています。

# 15.1 部数表 Excel ファイル (OrikomiData.tgz)の作成

既に、tgz 圧縮用ツールがインストールされていれば、 「15.2 部数表 Excel ファイル(OrikomiData.tgz)の取得と展開」へ進んでください。

## 15.1.1 tgz 圧縮用ツールのインストール

(1) メンテナンスユーザIDでオリコミタウンヘログインします。

(2) 右上にある「メンテナンス」ボタン(上図の赤枠内)をクリックして、メンテナンス画面を表示します。

| <ul> <li>الم الم الم الم الم الم الم الم الم الم</li></ul> | - • ×                          |
|------------------------------------------------------------|--------------------------------|
| ← C A                                                      | 😐 🟠 ଓ । 🗲 🔲 🧔                  |
|                                                            | FAQ                            |
| 様<br>前回ログイン日時:2025年02月28日 17時58分40珍<br>EarthFinderを起動する    | אלידעם אלידעצ                  |
| ■新着情報·更新履歴                                                 | ー ここをクリックしてメンテナ<br>ンス画面を表示します。 |

(3)「tgz 圧縮用ツールのダウンロード」リンク(下図の赤枠内)をクリックします。

| mapay  | /develop.mfot.efcus         | toma                                                                                                    | sp.jp/efdp/ef/                                                                            | /showBusuhyo.jsp                                                                                        |                                                                                                    |                                                                                                    |                                                                                                    |                     |           | A 🗘 🤇     | 3 🖓          |
|--------|-----------------------------|----------------------------------------------------------------------------------------------------|-------------------------------------------------------------------------------------------|----------------------------------------------------------------------------------------------------|----------------------------------------------------------------------------------------------------|----------------------------------------------------------------------------------------------------|----------------------------------------------------------------------------------------------------|---------------------|-----------|-----------|--------------|
|        |                             |                                                                                                    |                                                                                           | 71 1                                                                                                    | 13 = 4 9 3                                                                                                    |                                                                                                    |                                                                                                    | r -                 |           |           |              |
|        |                             |                                                                                                    |                                                                                           |                                                                                                    | ТОР                                                                                                    | ログイン                                                                                                    | FAQ                                                                                                    |                     |           |           |              |
| 2025年0 | 03月26日 04時09分(              | 04秒                                                                                                    |                                                                                           |                                                                                                    | 登録件数:3 行数:3 並び頃:                                                                                                    | - 基準日の陰順 ▼ 1ページ                                                                                                    | ジ内行数: 50 🖌 🔍                                                                                                    | < 1/1 > >>          | 画面更新 メイン  | NARCES 20 | ダアウト         |
| ください   | <b>`</b>                    |                                                                                                    |                                                                                           |                                                                                                    |                                                                                                    |                                                                                                    |                                                                                                    |                     |           | _         |              |
| 208    |                             |                                                                                                    |                                                                                           |                                                                                                    |                                                                                                    |                                                                                                    |                                                                                                    |                     |           | tgz圧縮ツールの | <u>ダウンロ-</u> |
| :      | 登録者ID                       | :                                                                                                    | 夏禄者名:                                                                                     | 4<%                                                                                                    | 2 登録日時                                                                                                    | : 局終更新者ID :                                                                                                    | 最終更新者名                                                                                                    | \$ 最終更新日時           | : シーケンスMa | _         |              |
|        | kkcdev_admin                |                                                                                                    | 管理者                                                                                       | 2025年1月29日受領分                                                                                           | 2025/01/29 20:48:47                                                                                                  | kkcdev_admin                                                                                                    | kkcdev_admin                                                                                                    | 2025/01/29 20:48:47 | 0         | コメント更新    | 削降           |
|        | kkcdev_admin                |                                                                                                    | 管理者                                                                                       |                                                                                                    | 2024/12/23 18:35:40                                                                                                  | kkcdev_admin                                                                                                    | kkcdev_admin                                                                                                    | 2024/12/23 18:35:40 | 0         | コメント更新    | 削開           |
|        |                             |                                                                                                    | -                                                                                         | 2010年4月二一月                                                                                              | 2024/12/23 18:35:18                                                                                                  | kkcdey admin                                                                                                    | kkcdey admin                                                                                                    | 2024/12/23 18:35:18 | 0         | コメント開新    | 2010         |
|        | :2025年(<br>こください<br>登録<br>こ | :2025年03月26日 04括09分f<br>にください<br>2日<br>2日<br>2日<br>2日<br>2日<br>2日<br>2日<br>2日<br>2日<br>2日<br>2日<br>2日<br>2日 | 2025年03月26日 048092049<br>こください<br>88<br>88<br>88<br>88<br>88<br>88<br>88<br>88<br>88<br>8 | :2025年03月26日 04間0分分04部<br>にください<br>2015年<br>1 日本 1011日 11日 11日<br>11日 11日 11日<br>11日 11日 11日<br>11日 11日 | 2025年03月26日 04809分04秒<br>にください<br>2015年01月26日 04809分04秒<br>にください<br>2015年1月20日天電分<br>Micclev_admin 管理者 2025年1月20日天電分 | エロン この この 2015年20月26日 04間の9月04日     この25年03月26日 04間の9月04日     この25年03月26日 04間の9月04日     この25年03月26日 04間の9月04日     この25年03月26日 5年前代: コメント : 日月日4     にのder_admin 管理者 2025年1月29日受偿分 2025/01/29 20:48:47     にのder_admin 管理者 2025年1月29日受偿分 2025/01/29 20:48:47 | TOP     OF     OF     O |                     |           |           |              |

(4) ウィンドウの右上に下図のようなメッセージが出力されたら、エクスプローラーで Downloads フォルダを開きます。

| ↓ Downloads × +                                                               |                                          |                         |                | -               | ×  |
|-------------------------------------------------------------------------------|------------------------------------------|-------------------------|----------------|-----------------|----|
| $\leftarrow$ $\rightarrow$ $\uparrow$ $\bigcirc$ $\bigcirc$ $\rightarrow$ Dow | nloads                                   |                         | Dov            | wnloadsの検索      | ۹  |
| ⊕ 新規作成 ~ → □ □ □ ▲                                                            | 🖻 🛍 🛝 並べ替え ~ 🔳                           | 表示 > •••                |                |                 | 詳細 |
| ☆ ホーム ▲ ギャラリー > ● OneDrive                                                    | 名前<br>~ 今日<br>〕 peazip-5.1.1.WINDOWS.bin | 更新日時<br>2025/03/26 2:11 | 種類<br>BIN ファイル | サイズ<br>5,312 KB |    |
| 🛄 รี่スクトップ 🍂                                                                  |                                          |                         |                |                 |    |
| 🚽 Downloads 🛷                                                                 |                                          |                         |                |                 |    |
| *                                                                             |                                          |                         |                |                 |    |

(5)「peazip-5.1.1.WINDOWS.bin」ファイルを「peazip-5.1.1.WINDOWS.exe」にリネームします。その際、下図の ようなメッセージが出力されますが、「はい」ボタンをクリックして変更してください。

| 名前の | 変更                                        |
|-----|-------------------------------------------|
| 4   | 拡張子を変更すると、ファイルが使えなくなる可能性があります。<br>変更しますか? |
|     | はい( <u>Y</u> ) いいえ( <u>N</u> )            |

(6)「peazip-5.1.1.WINDOWS.exe」ファイルをマウスの右ボタンでクリックして表示されるメニューの「開く」をクリックします。(下図参照)

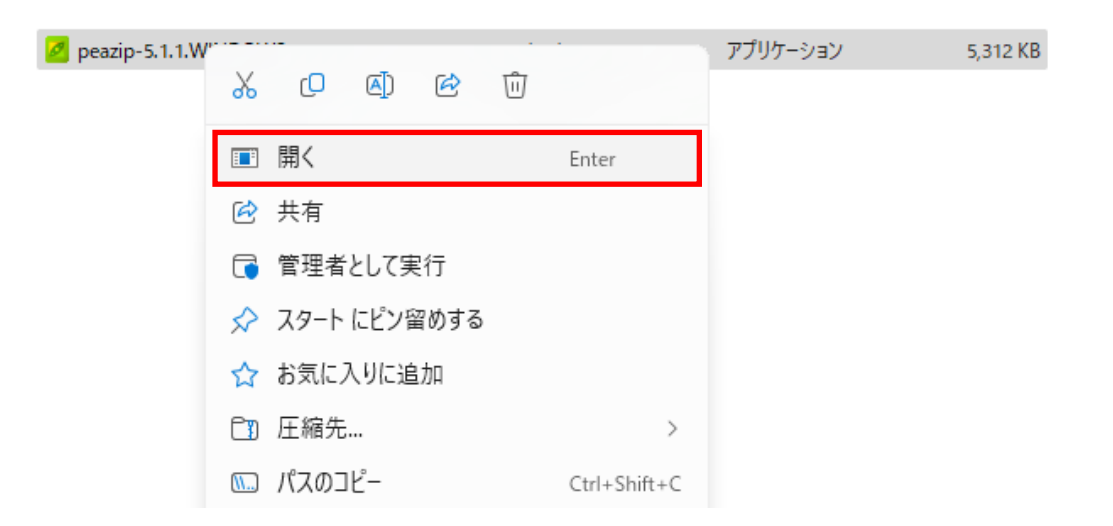

(7) 下図に示す画面が表示されたら、赤枠内の「詳細情報」をクリックします。

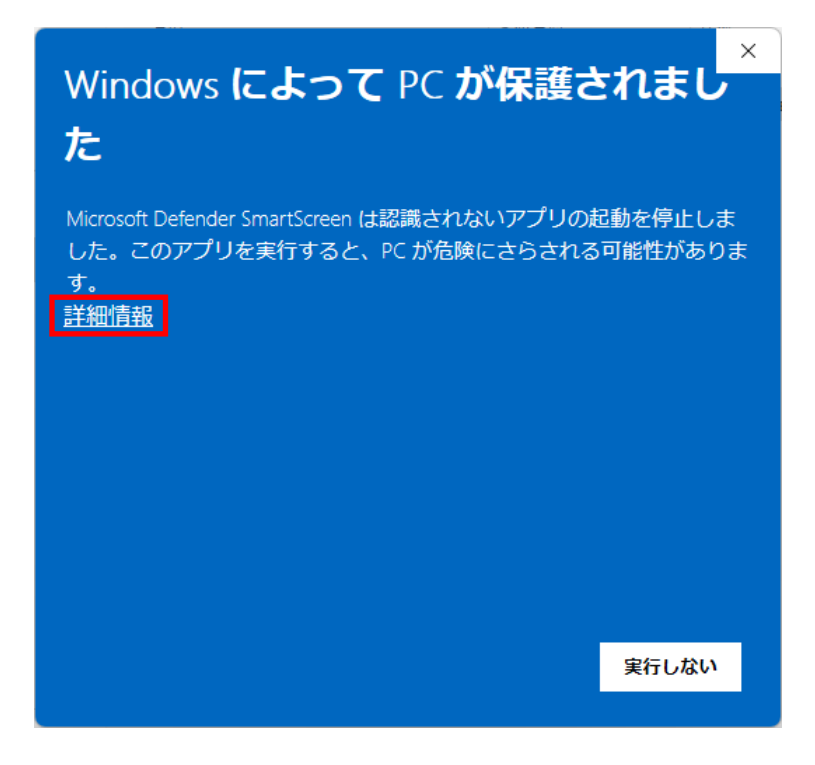

(8)「実行」ボタンをクリックして実行します。

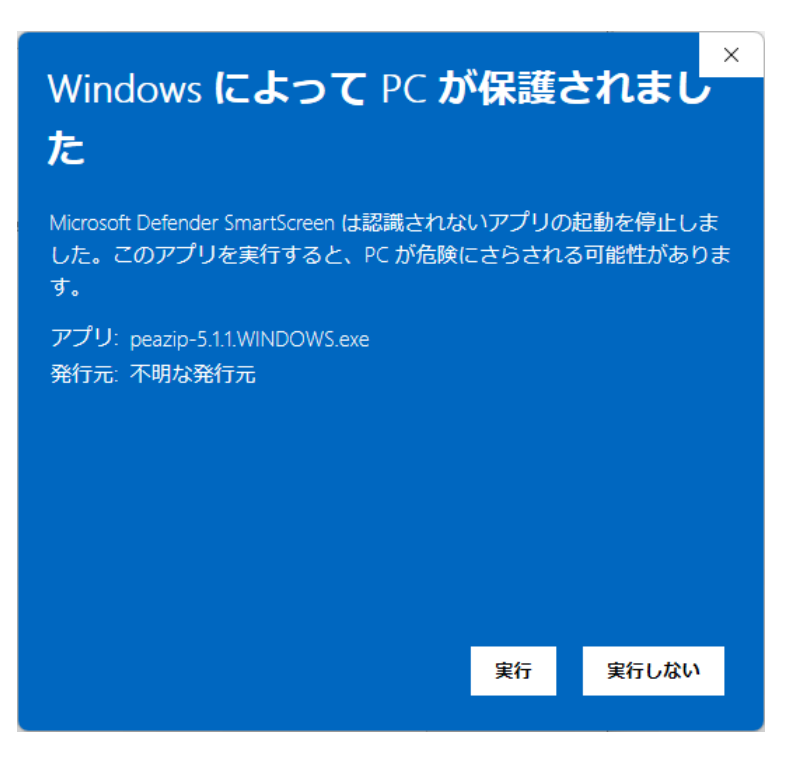

(9) 下図のような画面が表示されるので、「はい」をクリックします。

| <ul> <li>ユーザー アカウント制御 ×</li> <li>この不明な発行元からのアプリがデバイスに変更を<br/>加えることを許可しますか?</li> <li>peazip-5.1.1.WINDOWS.exe</li> </ul> |   |
|----------------------------------------------------------------------------------------------------|---|
| peazip-5.1.1.WINDOWS.exe                                                                                                | < |
| 発行元: 不明<br>ファイルの入手先: インターネットからダウンロード<br>詳細を表示                                                                           |   |
| はいいえ                                                                                                    |   |

(10) 下図のような画面が表示されるので、「Next>」ボタンをクリックします。

| 💋 Setup - PeaZip | – 🗆 X                                                                         |
|------------------|-------------------------------------------------------------------------------|
|                  | Welcome to the PeaZip Setup<br>Wizard                                         |
|                  | This will install PeaZip 5.1.1 on your computer.                              |
|                  | It is recommended that you close all other applications before<br>continuing. |
| 6                | Click Next to continue, or Cancel to exit Setup.                              |
|                  | Next > Cancel                                                                 |

(11) 「I accept the agreement」を選択し、「Next>」ボタンをクリックします。

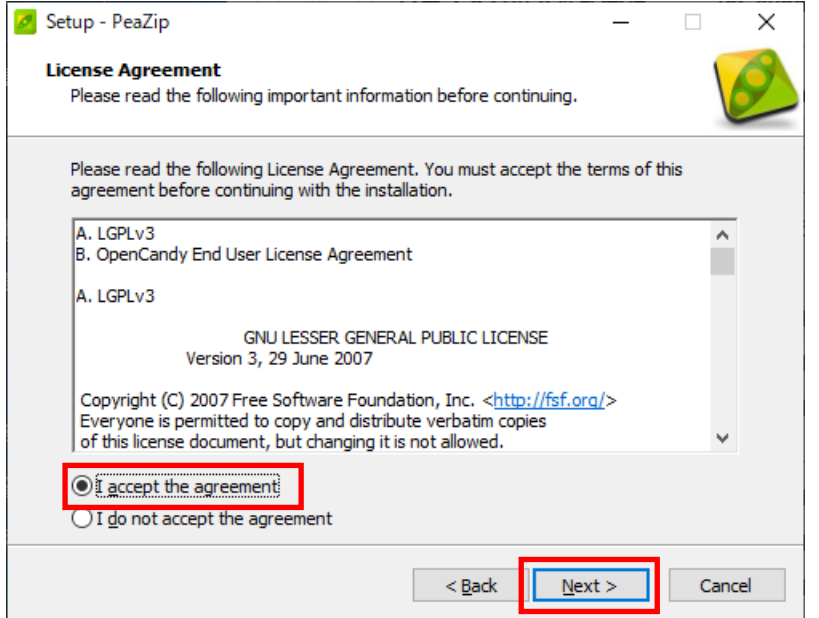

#### (12) 「Next>」ボタンをクリックします。

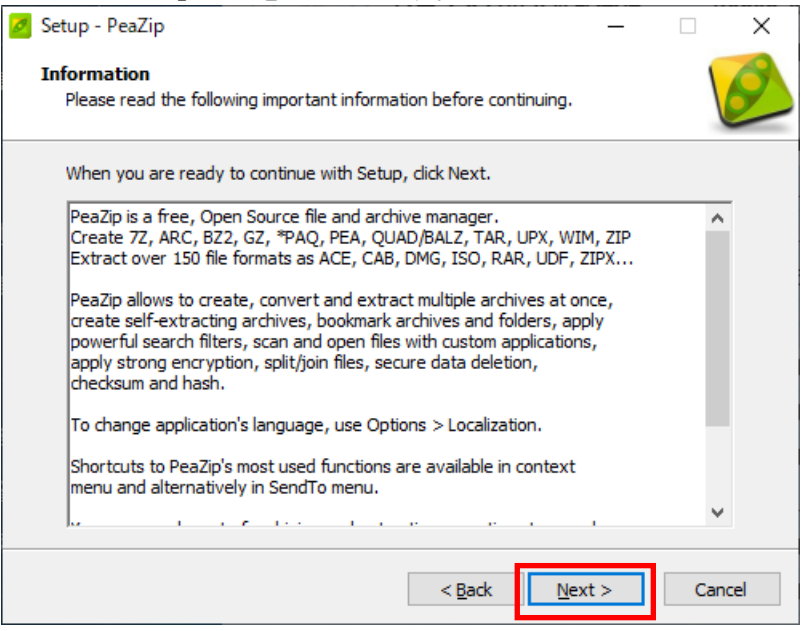

# (13) このまま、「Next>」ボタンをクリックします。

| 🛃 Setup - PeaZip                                                                                                    | _              |             | ×    |
|----------------------------------------------------------------------------------------------------|----------------|-------------|------|
| Install PeaZip<br>Installation options                                                                                        |                |             | Ø    |
| Standard installation Default program's installation Default context menu and SendTo menu entries Configure file associations |                |             |      |
| O Custom installation                                                                                                    |                |             |      |
| No system integration                                                                                                    |                |             |      |
| Reset current configuration                                                                                                   | Check for upd  | <u>ates</u> |      |
| < <u>B</u> ack                                                                                                    | <u>N</u> ext > | Can         | icel |

### (14) このまま、「Next>」ボタンをクリックします。

| 💋 Setu     | p - PeaZip                        |                        |                | _              |    | ×     |
|------------|-----------------------------------|------------------------|----------------|----------------|----|-------|
| Asso<br>Si | ociations<br>et file associations |                        |                |                | 1  | Ø     |
| R          | ead/write suppo                   | orted types:           |                |                |    |       |
|            | 🗹 7Z, XZ                          | ARC/WRC                | BZ2            | GZ             |    |       |
|            | ✓ *PAQ                            | QUAD/BALZ              | TAR            | ZIP, ZIPX      |    |       |
|            | None of the abo                   | ove group (override se | election)      |                |    |       |
| R          | ead supported t                   | ypes:                  |                |                |    |       |
|            | ACE                               | ARJ                    | САВ            | CPIO, Z        |    |       |
|            | ISO, UDF                          |                        | LZH            | RAR            |    |       |
|            | Linux (DEB, RF                    | PM, PET/PUP, SLP)      | Mac (DMG/HFS   | )              |    |       |
|            | None of the abo                   | ove group (override se | election)      |                |    |       |
|            |                                   |                        | < <u>B</u> ack | <u>N</u> ext > | Ca | ancel |

# (15) 「Install」ボタンをクリックします。

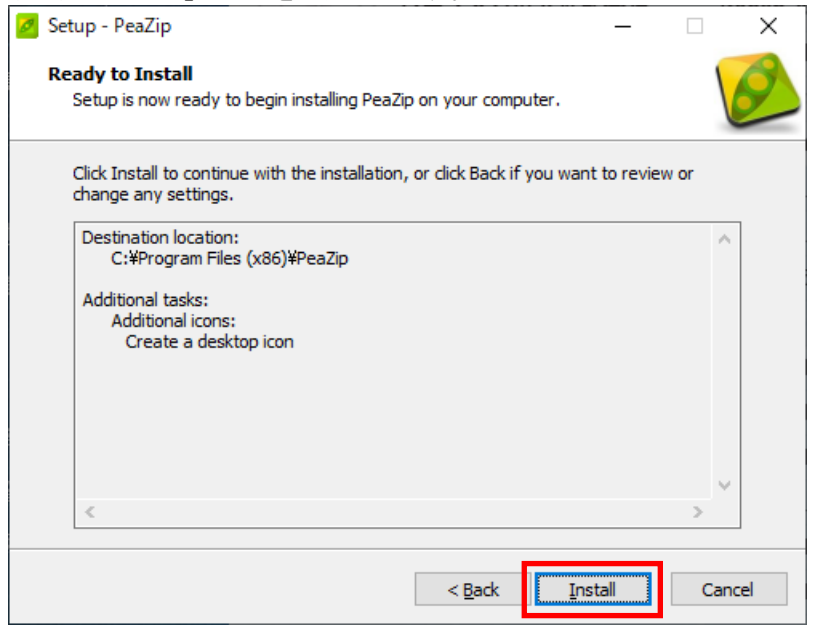

### (16) 「Finish」 ボタンをクリックすれば、インストールは終了です。

| 💋 Setup - PeaZip | - 🗆 X                                                                                                    |  |  |  |  |  |  |  |
|------------------|----------------------------------------------------------------------------------------------------|--|--|--|--|--|--|--|
|                  | Completing the PeaZip Setup<br>Wizard                                                                                       |  |  |  |  |  |  |  |
|                  | Setup has finished installing PeaZip on your computer. The<br>application may be launched by selecting the installed icons. |  |  |  |  |  |  |  |
|                  | Click Finish to exit Setup.                                                                                                 |  |  |  |  |  |  |  |
|                  | <u> </u>                                                                                                    |  |  |  |  |  |  |  |

# 15.2 部数表 Excel ファイル (OrikomiData.tgz)の取得と展開

オリコミタウンサーバーへ更新する OrikomiData.tgz ファイルの元ファイルを取得します。

ただし、一度、OrikomiData.tgzファイルを取得し、C:¥workフォルダにOrikomiDataフォルダが作成されているのであれば、 この作業は、スキップしてかまいません。

※「C:¥work」フォルダは、作業用フォルダとして使用するもので、任意のフォルダで構いません。

#### (1)まず、部数表 Excel を使用できるユーザでオリコミタウンを起動します。

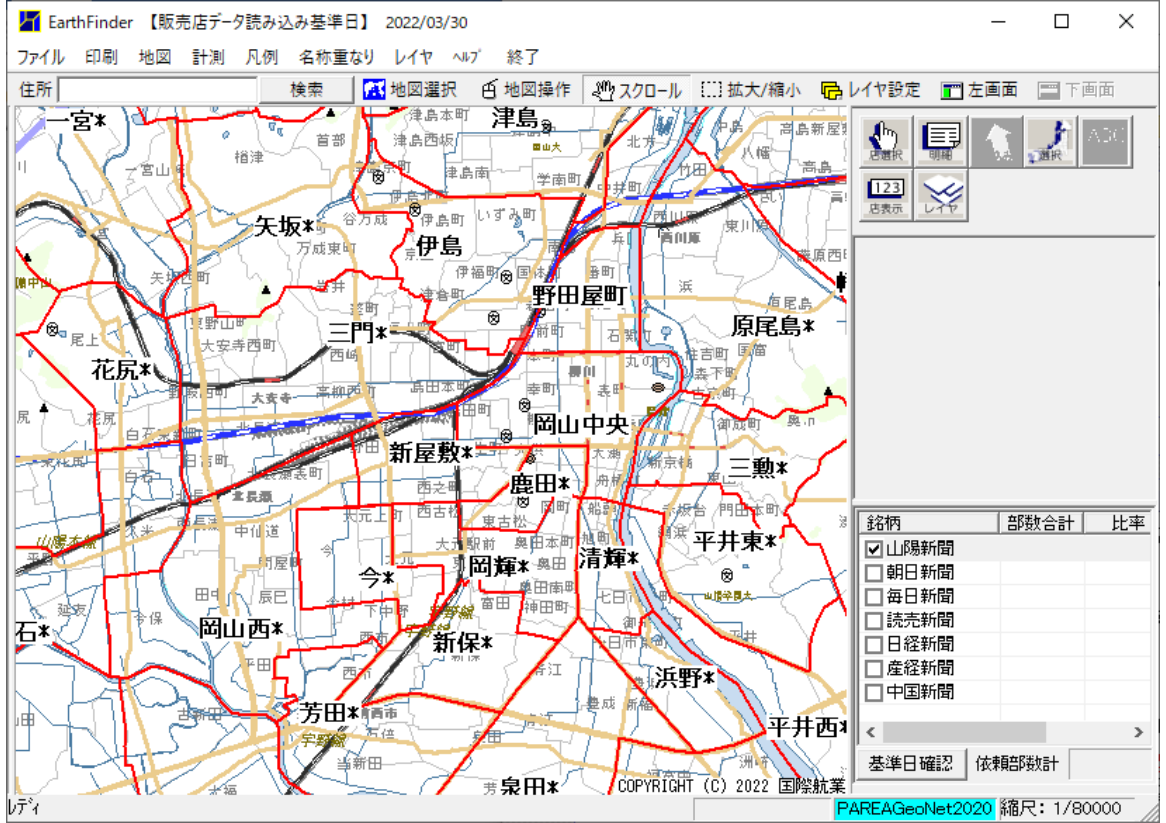

(2) [ファイル]メニューから [システムフォルダを開く] をクリックします。

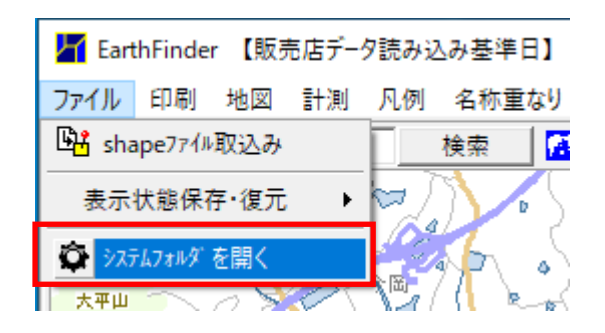

(3)「エクスプローラー」が起動して、システムフォルダが表示されます。

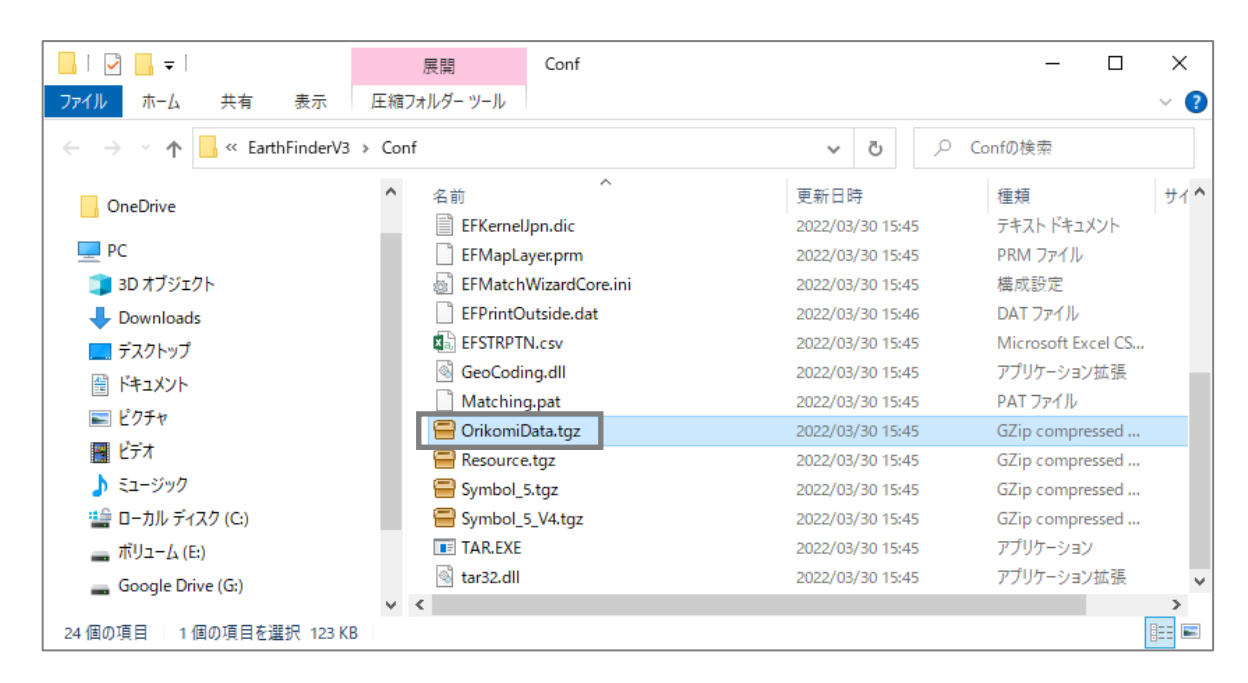

(4)「OrikomiData.tgz」ファイルを任意のフォルダ(例えば、C:¥work フォルダ)へコピーします。 ※以降、C:¥work フォルダに「OrikomiData.tgz」ファイルがあるものとして、説明します。

| -   Vork             |                         |                  |                 | - 0   | ×   |
|----------------------|-------------------------|------------------|-----------------|-------|-----|
| ファイル ホーム 共有          | 表示                      |                  |                 |       | ~ ? |
| ← → ~ ↑ 🔒 > PC       | → ローカル ディスク (C:) → work | ``               | ・ O work        | D検索   |     |
|                      | ▲ 名前 <sup>▲</sup>       | 更新日時             | 種類              | サイズ   |     |
| ★ クイック アクセス OneDrive | 😑 OrikomiData.tgz       | 2022/03/30 14:09 | GZip compressed | 53 KB |     |
|                      |                         |                  |                 |       |     |
| Downloads            |                         |                  |                 |       |     |
| 🔜 デスクトップ             |                         |                  |                 |       |     |
| 🛗 ドキュメント             |                         |                  |                 |       |     |
| E ビクチャ               |                         |                  |                 |       |     |
| E77                  |                         |                  |                 |       |     |
| ♪ ミュージック             |                         |                  |                 |       |     |
| 🏣 ローカル ディスク (C:)     |                         |                  |                 |       |     |
| ボリューム (E:)<br>1 個の項目 | ~                       |                  |                 |       |     |

(5) 「Or ikomiData. tgz」ファイルをマウスの右ボタンでクリックし、ポップアップしたメニューから [PeaZip]-[Extract here] をクリックします。

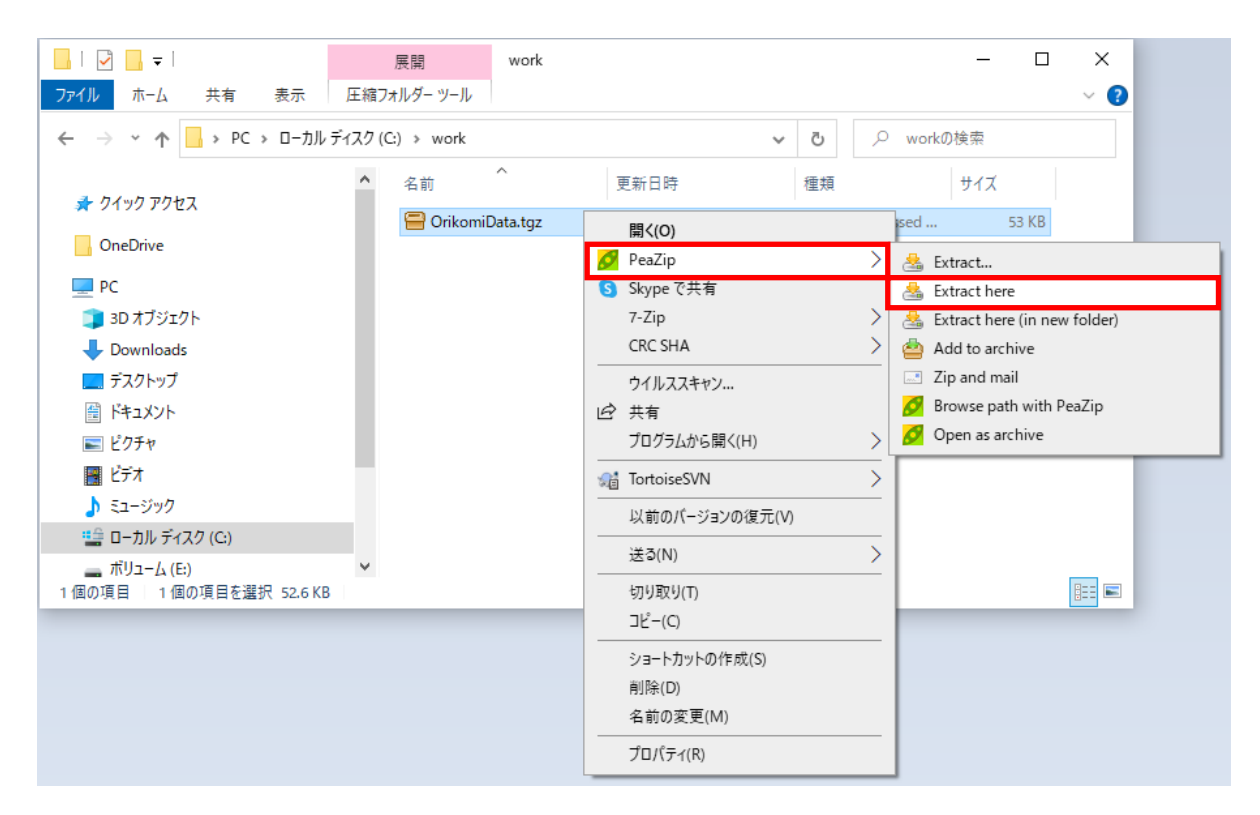

(6)「OrikomiData.tar」ファイルが生成されるので、さらに「OrikomiData.tar」ファイルをマウスの右ボタンでクリ ックし、ポップアップしたメニューから [PeaZip]-[Extract here] をクリックします。

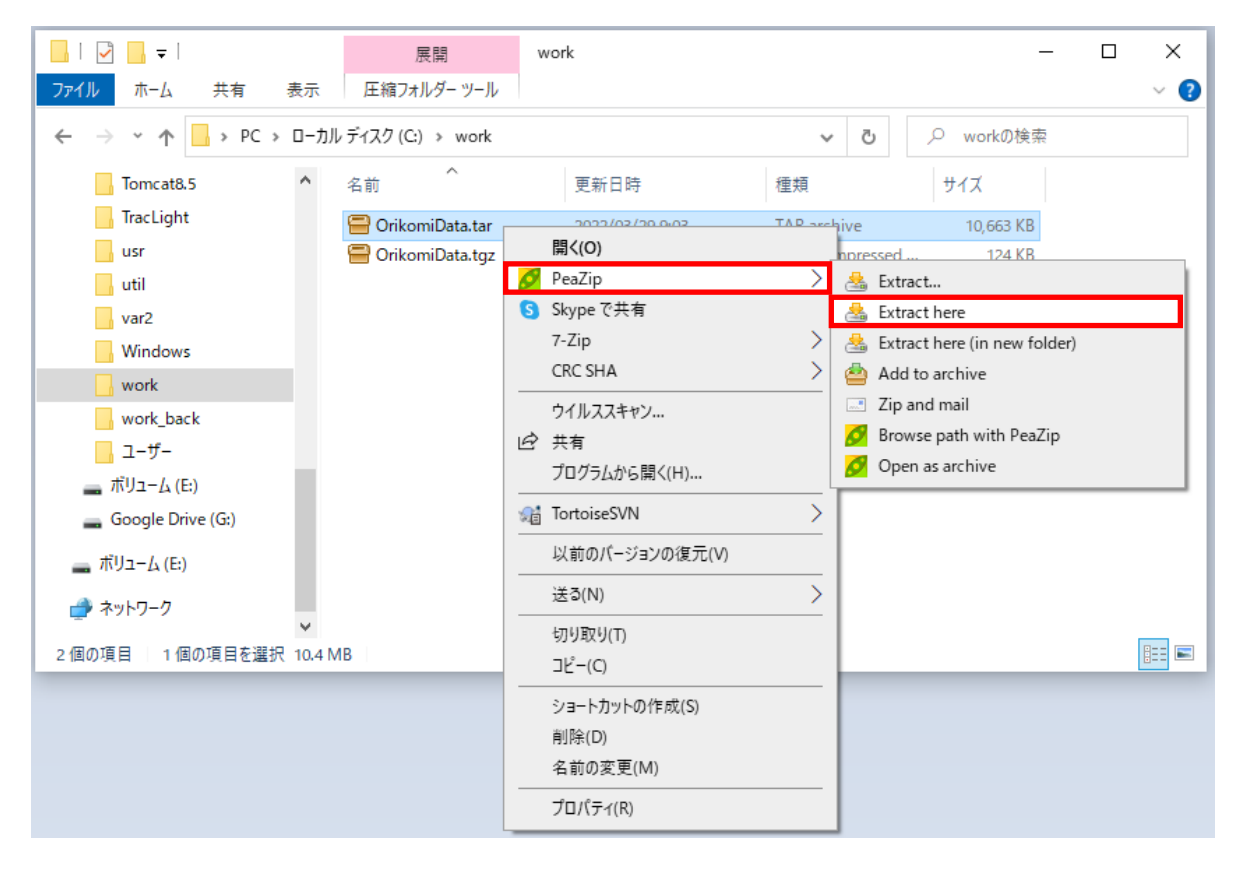

(7)「OrikomiData」フォルダが作成されます。

| -   🖓 🔒 🖛                                  | J       | 展開         | work     |                  |                 | - 0       | ×   |
|--------------------------------------------|---------|------------|----------|------------------|-----------------|-----------|-----|
| ファイル ホーム 共有 表示                             | 圧縮フォ    | ・ルダー ツール   |          |                  |                 |           | ~ ? |
| ← → ヾ ↑  → PC > □-カルラ                      | ディスク (G | ) > work > |          |                  | ✓ <sup>3</sup>  | の検索       |     |
|                                            | ^       | 名前         | ^        | 更新日時             | 種類              | サイズ       |     |
| 🖈 クイック アクセス                                |         | Orikomi    | Data     | 2022/03/30 15:31 | ファイル フォルダー      |           |     |
| OneDrive                                   | 11      | 🖶 Orikomi  | )ata.tar | 2022/03/30 14:09 | TAR archive     | 10,398 KB |     |
| PC                                         |         | 🖶 Orikomi  | )ata.tgz | 2022/03/30 14:09 | GZip compressed | 53 KB     |     |
|                                            |         |            |          |                  |                 |           |     |
| Downloads                                  |         |            |          |                  |                 |           |     |
| 🔜 デスクトップ                                   |         |            |          |                  |                 |           |     |
|                                            |         |            |          |                  |                 |           |     |
| <b>E</b> ピクチャ                              |         |            |          |                  |                 |           |     |
| 📰 ビデオ                                      |         |            |          |                  |                 |           |     |
| 🎝 ミュージック                                   |         |            |          |                  |                 |           |     |
| 🏥 ローカル ディスク (C:)                           |         |            |          |                  |                 |           |     |
| 🔜 ボリューム (E:)<br>3 個の項目 │ 1 個の項目を選択 10.1 MB | *       |            |          |                  |                 |           |     |

(8)「OrikomiData」フォルダには、SP\_EXCEL フォルダがあり、その中は、折込会社ごとに異なっています。 SP\_EXCEL フォルダ内には、部数表 Excel ファイルのひな型の Excel ファイルと拡張子が「sdf」の設定フ ァイルが格納されています。 これらのファイルを更新し、「OrikomiData」フォルダを tgz 圧縮すれば、オリコミタウンサーバーへ更新す る準備ができます。

# 15.3 OrikomiData フォルダの tgz 圧縮

ここからが、オリコミタウンサーバーへ OrikomiData.tgz ファイルを更新する際に、毎回行う作業となります。

- (1) OrikomiData フォルダを圧縮する前に、次の2つのファイルを削除します。
  - •OrikomiData.tar
  - OrikomiData.tgz
  - ファイルを削除したら、OrikomiData フォルダを圧縮します。圧縮するには、PeaZip ツールを使用します。
- (2) エクスプローラーで Or ikomiData フォルダをマウスの右ボタンでクリックし、ポップアップされたメニューから

[PeaZip]-[Add to archive] をクリックします。

| 📙   💆 📙 🖛   work    |                      | – 🗆 X                   |
|---------------------|----------------------|-------------------------|
| ファイル ホーム 共有 表示      |                      | ~ 📀                     |
| <ul> <li></li></ul> | > work ~             | ひ workの検索               |
| Tomcat8.5 个 名前      | へ 更新日時 種類            | サイズ                     |
| 📙 TracLight         | niData               | 11. <del>27</del>       |
| usr                 | 開く(0)                |                         |
| util                | 新しいウィンドウで開く(E)       |                         |
| uar?                | クイック アクセスにピン留めする     |                         |
| Varz                | Ø PeaZip             | Add to archive          |
| Windows             | 7-7in                |                         |
| work                | 7-210                | Zip and mail            |
| OrikomiData         | CRC SHA              | Browse path with PeaZip |
| Onkoniibata         | ▲ このフォルダを同期またはバックアップ | 🟯 Extract               |
| work_back           |                      |                         |
| 🔄 ユーザー              | アクセスを許可する(G)         | <u>&gt;</u>             |

(3) PeaZip ツールが起動し、下図のような画面が表示されます。 下図の赤枠内の設定を確認し、「OK」ボタンをクリックします。

| Greate     | e.gz   Normal,          | new archive        | Hal         | n            |            |                           |                                                           |                                                                                  |                                                                        |   |   |   |      | _       |        | ×       |
|------------|-------------------------|--------------------|-------------|--------------|------------|---------------------------|-----------------------------------------------------------|----------------------------------------------------------------------------------|------------------------------------------------------------------------|---|---|---|------|---------|--------|---------|
| Archive    | Advanced                | Console            | Sched       | lule         |            |                           |                                                           |                                                                                  |                                                                        |   |   |   |      |         |        |         |
| Nam        | ne<br>comiData          | Type<br>[folder]   | Size<br>0 B | Folders<br>1 | Files<br>0 | Date/time<br>2022-03-30 1 | 15:46:40                                                  | Attributes<br>D                                                                  | Full name<br>C:¥work¥OrikomiData                                       |   |   |   |      |         |        |         |
| Output     | ▼ C:¥wor                | rk¥OrikomiDa       | ta.tar.g    | JZ           |            |                           |                                                           |                                                                                  | <b></b>                                                                | 1 |   |   |      | ]Use ad | vanced | filters |
|            | GZip<br>Norma<br>Single | al<br>volume       |             | ~ ¢          |            |                           | Add ea<br>Append<br>Conver<br>Open o<br>Send by<br>TAR be | ch object to<br>d timestamp<br>t existing are<br>output path v<br>y mail<br>fore | a separate archive<br>to archive name<br>:hives<br>when task completes |   |   |   |      |         |        |         |
| 72.6 GB fr | ree (30%) 1 c           | dir(s), 0 file(s), | 0 B         |              |            |                           |                                                           |                                                                                  |                                                                        | 1 | • | ~ | P OK |         | K Canc | el      |

(4)「**OrikomiData.tar.gz**」ファイルが作成されているので、「**OrikomiData.tgz**」ファイルにリネーム します。

| 📕 🛛 🛃 🖛 🗸 work                                                                              |     |                      |                  |                 | -         | - 🗆 | ×            |
|---------------------------------------------------------------------------------------------|-----|----------------------|------------------|-----------------|-----------|-----|--------------|
| ファイル ホーム 共有                                                                                 | 表示  |                      |                  |                 |           |     | ~ ?          |
| $\leftarrow$ $\rightarrow$ $\checkmark$ $\uparrow$ $\square$ $\rightarrow$ PC $\rightarrow$ | 0-力 | ルディスク (C:) → work →  |                  | ٽ ~             | ✓ workの検索 | ž   |              |
| Tomcat8.5                                                                                   | ^   | 名前                   | 更新日時             | 種類              | サイズ       |     |              |
| TracLight                                                                                   |     | OrikomiData          | 2022/03/30 19:45 | ファイル フォルダー      |           |     |              |
| usr                                                                                         |     | 🚍 OrikomiData.tar.gz | 2022/03/30 19:52 | GZip compressed | . 124 KB  |     |              |
| util                                                                                        |     |                      |                  |                 |           |     |              |
| var2                                                                                        |     |                      |                  |                 |           |     |              |
| Windows                                                                                     |     |                      |                  |                 |           |     |              |
| work                                                                                        |     |                      |                  |                 |           |     |              |
| OrikomiData                                                                                 |     |                      |                  |                 |           |     |              |
| work_back                                                                                   |     |                      |                  |                 |           |     |              |
| 📙 ユーザー                                                                                      |     |                      |                  |                 |           |     |              |
| 👝 ボリューム (E:)                                                                                | ~   |                      |                  |                 |           |     |              |
| 2 個の項目 1 個の項目を選択                                                                            | 5   |                      |                  |                 |           |     | :== <b>E</b> |

(5)リネームしようとすると、次のメッセージが出力されますが、そのまま「はい」ボタンをクリックします。

| 名前の | 変更                                        |
|-----|-------------------------------------------|
|     | 拡張子を変更すると、ファイルが使えなくなる可能性があります。<br>変更しますか? |
|     | はい( <u>Y)</u> いいえ( <u>N</u> )             |

(6)これで、オリコミタウンサーバーへアップロードする「OrikomiData.tgz」ファイルの作成終了です。

# 15.4 オリコミタウンサーバーへの登録

(1) メンテナンスユーザIDでオリコミタウンヘログインします。

(2) 右上にある「メンテナンス」ボタン(上図の赤枠内)をクリックして、メンテナンス画面を表示します。

| C 10 10 100 100 100 100 100 100 100 100 | × +                       | -                            | o × |
|-----------------------------------------|---------------------------|------------------------------|-----|
| ← C ⋒ ⊡ https://www.orikomito           | n.com/efdp/ef/EarthFinder | ⊕   ☆ ) ⊄   ≰                | 🍫   |
| 7, 4                                    | コミタウン                     |                              |     |
|                                         | ТОР                       | FAQ                          |     |
| 様<br>前回ログイン日時:2025年02月28日 17時58分40秒     |                           | געדעם 🚺 געידעם               |     |
|                                         | EarthFinderを起動する          |                              |     |
| ■新着情報·更新履歴                              |                           | ここをクリックしてメンテナ<br>ンス画面を表示します。 | •   |

# 15.4.1 部数表 Excel ファイルの登録

(1)「部数表 Excel 登録」ボタン(下図の赤枠内)をクリックします。

| ් https                              | ://develop.mfot.efcust                                  | omasp.jp/efdp/e                                     | /showBusuhyo.jsp      |                                            |                                             |                                        |                                                                                      |                     | A 🟠 🤇 🕻                                      | 3 1 🕼        |
|--------------------------------------|---------------------------------------------------------|-----------------------------------------------------|-----------------------|--------------------------------------------|---------------------------------------------|----------------------------------------|--------------------------------------------------------------------------------------|---------------------|----------------------------------------------|--------------|
|                                      |                                                         |                                                     | 7                     | 435403                                     |                                             | 0                                      | K                                                                                    |                     |                                              |              |
|                                      |                                                         |                                                     |                       | ТОР                                        | ログイン                                        | FAQ                                    |                                                                                      |                     |                                              |              |
| 官理者 様                                |                                                         | -                                                   |                       | 登録件数:3 行数:3 並び順:                           | 基準日の陰順▼ 1ページ                                | 内行数: 50 🖌 🔍                            | < 1/1 > >                                                                            | 画面更新 メイン            | 画面に戻る 2000 1000 1000 1000 1000 1000 1000 100 | コグアウト        |
| 前回ロクイン日時:2025年                       | -03月26日 04時09分0                                         | 110                                                 |                       |                                            |                                             |                                        |                                                                                      |                     |                                              |              |
| <ul> <li>         ・</li></ul>        | -03月26日 04個09分0                                         | 10                                                  |                       |                                            |                                             |                                        |                                                                                      |                     | tgz圧縮ツールの                                    | ッダウンロー       |
| 前回ロクイン日時:2025年<br>部務表表Excei登録<br>基準日 | -03月26日 04時09分0<br>                                     | <ol> <li>登録者名:</li> </ol>                           | אכאב                  | : <del>2</del> 80#                         | ↓ 局終更新者ID ↓                                 | 扁純更新香名                                 | ; 局許更新日時                                                                             | : シーケンスha           | tgz圧縮ソールの                                    | ッダウンロー       |
| 前回ロクイン日時:2025年                       | 03月26日 04回09分0                                          | <ul> <li>登録者名:</li> <li>管理者</li> </ul>              | コメント<br>2025年1月29日受領分 | 登録日時 2025/01/29 20:46:47                   | ○ 局終更新者ID 〕<br>kkcdev_admin                 | 最終更新者名<br>kkcdev_admin                 | 、 局持更新日时<br>2025/01/29 20:48:47                                                      | : シーケンスMa<br>0      | tgz圧縮ツールの<br>コメント更新                          | 0ダウンロー<br>削降 |
| 期回ログイン日朝:2025年                       | 03月26日 04時09分0<br>登録者ID<br>kkcdev_admin<br>kkcdev_admin | <ul> <li>登録者名:</li> <li>管理者</li> <li>管理者</li> </ul> | コメント<br>2025年1月29日受帳分 | 2025/01/29 20:48:47<br>2022/12/23 18:35:40 | C 局純更新者ID C<br>kkcdev_admin<br>kkcdev_admin | 局將更新者名<br>kkcdev_admin<br>kkcdev_admin | <ul> <li>局終史新日時</li> <li>2025/01/29 20:48:47</li> <li>2024/12/23 18:35:40</li> </ul> | : シーケンスNa<br>0<br>0 | to2圧パソールの<br>コメント更新<br>コメント更新                |              |

(2)「部数表 Excel の登録」画面が表示されるので、「ファイルの選択」ボタン(下図の赤枠内)をクリックして、 ファイル選択画面を表示します。

| 「ファイルの選択」ボタンを押して、登録する部数表Excelファイル(tgzの拡張子がついたフィル)を選んでください。         登録ファイル       ファイルの選択         ファイルの選択       ファイルが選択されていません         基準日       2025/03/26         変更するときは、日付をクリックして下さい。         コメント         「日月火水木金土」         2345678         登録基準日         2345677710         「日月火水木金土」         23456778         910112131415         123456778         第2324252672829         3031         緑色の日が販売店エリアが登録されている基準日です。                                                                                                    | 部数表Excelの登                                                      | 部数表Excelの登録                                                          |  |  |  |  |  |  |  |  |  |
|----------------------------------------------------------------------------------------------------|-----------------------------------------------------------------|----------------------------------------------------------------------|--|--|--|--|--|--|--|--|--|
| 登録ファイル       ファイルが選択されていません         基準日       2025/03/26 変更するときは、日付をクリックして下さい。         コメント                                                                                                    | 「ファイルの選択」ボタンを押して、登録する部数表Excelファイル(tgzの拡張子がついたファ<br>イル)を選んでください。 |                                                                      |  |  |  |  |  |  |  |  |  |
| 基準日       2025/03/26       変更するときは、日付をクリックして下さい。         コメント           販売店エリア<br>登録基準日<br>(参考)                                                                                                    | 登録ファイル                                                          | ファイルの選択ファイルが選択されていません                                                |  |  |  |  |  |  |  |  |  |
| 取売店エリア         登録基準印<br>(参考)         後色の日が販売店エリアが登録されている基準日です。                                                                                                    | 基準日                                                             | 2025/03/26 変更するときは、日付をクリックして下さい。                                     |  |  |  |  |  |  |  |  |  |
| 既売店エリア<br>登録基準日<br>(参考)     お         (参考)         (う)         (う) | אכאב                                                            |                                                                      |  |  |  |  |  |  |  |  |  |
| 販売店エリア       日月火水木金土         23456       1         2344       5678         91011       1213         1112       1314         15       1617         1617       18         2324       2526         2324       2526         2331         緑色の日が販売店エリアが登録されている基準日です。                                                                                                    |                                                                 | <b>〇</b> 2025年 3月 <b>〇</b>                                           |  |  |  |  |  |  |  |  |  |
| 販売店エリア<br>登録基準日<br>(参考)          2       3       4       5       6       7       8         9       10       11       12       13       14       15         16       17       18       19       20       21       22         23       24       25       26       27       28       29         30       31                                                                                                    |                                                                 | 日月火水末金土                                                              |  |  |  |  |  |  |  |  |  |
| 販売店エリア<br>登録其準日<br>(参考)          9       10       11       12       13       14       15         16       17       18       19       20       21       22         23       24       25       26       27       28       29         30       31                                                                                                    |                                                                 | 2 3 4 5 6 7 8                                                        |  |  |  |  |  |  |  |  |  |
| (参考)<br>16 17 18 19 20 21 22<br>23 24 25 26 27 28 29<br>30 31<br>緑色の日が販売店エリアが登録されている基準日です。                                                                                                    | 販売店エリア<br>登録基準日                                                 | 9 10 11 12 13 14 15                                                  |  |  |  |  |  |  |  |  |  |
| 23     24     25     26     27     28     29       30     31   緑色の日が販売店エリアが登録されている基準日です。                                                                                                    | (参考)                                                            | 16         17         18         19         20         21         22 |  |  |  |  |  |  |  |  |  |
| 30 31 ほの日が販売店エリアが登録されている基準日です。                                                                                                    |                                                                 | <b>23</b> 24 25 <b>26</b> 27 28 <b>29</b>                            |  |  |  |  |  |  |  |  |  |
| 緑色の日が販売店エリアが登録されている基準日です。                                                                                                    |                                                                 | 30 31                                                                |  |  |  |  |  |  |  |  |  |
|                                                                                                    |                                                                 | 緑色の日が販売店エリアが登録されている基準日です。                                            |  |  |  |  |  |  |  |  |  |
|                                                                                                    |                                                                 |                                                                      |  |  |  |  |  |  |  |  |  |
| 登録 キャンセル                                                                                                    |                                                                 | 登録 キャンセル                                                             |  |  |  |  |  |  |  |  |  |

(3) 下図のようにファイルを選択する画面が表示されるので、作成した「OrikomiData.tgz」ファイルを選択し、 「開く」ボタンをクリックします。

| ( 10 開 <                                                                                                    |                         |                  |              |                | ×     |
|----------------------------------------------------------------------------------------------------|-------------------------|------------------|--------------|----------------|-------|
| $\leftarrow$ $\rightarrow$ $\checkmark$ $\uparrow$ $\square$ $\rightarrow$ PC                                | → ローカル ディスク (C:) → work |                  | ~ C          | workの検索        | م     |
| 整理 ▼ 新しいフォルダー                                                                                                |                         |                  |              | ≣              | - 🛯 😗 |
| 💼 最新版                                                                                                    | 名前                      | 更新日時             | 種類           | サイズ            |       |
| 📒 Mente                                                                                                    | 📒 OrikomiData           | 2025/03/26 4:14  | ファイル フォルダー   |                |       |
| Picture                                                                                                    | OrikomiData.tgz         | 2024/08/14 12:01 | TGZ          | 1,800 KB       |       |
| <ul> <li>PC</li> <li>第 ローカルディスク(C:)</li> <li>Google Drive (G:)</li> <li>第 ネットワーク</li> <li>S308952</li> </ul> |                         |                  |              |                |       |
| ファイル名( <u>N</u> ):                                                                                           | OrikomiData.tgz         |                  | ~            | すべてのファイル (*.*) | ~     |
|                                                                                                    |                         |                  | モバイルからアップロード | 開<( <u>O</u> ) | キャンセル |

(4) 下図のように「ファイルの選択」ボタンの右側に「OrikomiData.tgz」と表示されていることを確認してください。

| コファイルの運択」パタンを押して、室球9 る部数表EXCelファイル(tgzの私張子がついたファ<br>イル)を違んでください。<br>登録ファイル ファイルの選択 OrikomiData.tgz |       |       |     |              |     |     |        |      |                 |     |    |   |  |
|----------------------------------------------------------------------------------------------------|-------|-------|-----|--------------|-----|-----|--------|------|-----------------|-----|----|---|--|
| 基準日                                                                                                | 2025/ | 03/26 |     | ] <u>変</u> 更 | する。 | ときは | t. E   | 対をクリ | リック             | して下 | さい | 0 |  |
| אכאב                                                                                               |       |       |     |              |     |     |        |      |                 |     |    |   |  |
|                                                                                                    | 0     |       | 202 | 5年3          | 月   |     | 0      |      |                 |     |    |   |  |
|                                                                                                    | H     | 月     | 火   | 水            | 木   | 金   | 1<br>1 |      |                 |     |    |   |  |
|                                                                                                    | 2     | 3     | 4   | 5            | 6   | 7   | 8      |      |                 |     |    |   |  |
| 販売店エリア<br>登録基準日                                                                                    | 9     | 10    | 11  | 12           | 13  | 14  | 15     |      |                 |     |    |   |  |
| (参考)                                                                                               | 16    | 17    | 18  | 19           | 20  | 21  | 22     |      |                 |     |    |   |  |
|                                                                                                    | 23    | 24    | 25  | 26           | 27  | 28  | 29     |      |                 |     |    |   |  |
|                                                                                                    | 30    | 31    |     |              |     |     |        |      |                 |     |    |   |  |
|                                                                                                    | 緑色の   | 日が    | 反売店 | エリ           | アが愛 | 登録さ | nti    | いる基準 | 日で <sup>、</sup> | す。  |    |   |  |

(5) 基準日を設定します。販売店エリアと部数表 Excel ファイルを連動する場合は、販売店エリアを登録した 基準日に設定してください。販売店エリアの基準日は、「販売店エリア登録基準日(参考)」欄に表示され ているカレンダーに緑色で表示されています。

部数表 Excelの基準日を変更する場合は、基準日の日付をクリックすると下図のようにカレンダー(下図 赤枠内)が表示されるので、変更したい日付をクリックしてください。

| 部数表Excelの               |                                                                                                    |  |  |  |  |  |  |  |  |  |
|-------------------------|----------------------------------------------------------------------------------------------------|--|--|--|--|--|--|--|--|--|
| 「ファイルの選<br>イル)を選んで      | 「ファイルの選択」ボタンを押して、登録する部数表Excelファイル(tgzの拡張子がついたファ<br>イル)を選んでください。                                            |  |  |  |  |  |  |  |  |  |
| 登録ファイル                  | ファイルの選択 OrikomiData.tgz                                                                                    |  |  |  |  |  |  |  |  |  |
| 基準日                     | 2025/03/26 変更するときは、日付をクリックして下さい。                                                                           |  |  |  |  |  |  |  |  |  |
| אכאב                    | ◎ 2025 ▼ 年 3月 ▼ ◎                                                                                          |  |  |  |  |  |  |  |  |  |
| 販売店エリア<br>登録基準日<br>(参考) | 日月火水木金土<br>1<br>2 3 4 5 6 7 8<br>9 10 12 13 14 15<br>16 17 18 19 20 21 22<br>23 24 25 26 27 28 29<br>30 31 |  |  |  |  |  |  |  |  |  |
|                         | 今日 閉じる<br>緑色の日が販売店エリアが登録されている基準日です。                                                                        |  |  |  |  |  |  |  |  |  |
|                         | 登録 キャンセル                                                                                                   |  |  |  |  |  |  |  |  |  |

部数表Excelの登録

(6) 基準日が設定した日付になっているか確認してください。

| 「ファイルの選<br>イル)を選んで | 沢」ボタ<br>ください | シを:<br>、。                        | 押して | C、登  | 録する | 5部数 | 表Ex      | celファイル(tgzの拡張子がついたファ |  |  |
|--------------------|--------------|----------------------------------|-----|------|-----|-----|----------|-----------------------|--|--|
| 登録ファイル             | ファー          | ファイルの選択 OrikomiData.tgz          |     |      |     |     |          |                       |  |  |
| 基準日                | 2025/        | 2025/03/10 変更するときは、日付をクリックして下さい。 |     |      |     |     |          |                       |  |  |
| אכאב               |              |                                  |     |      |     |     |          |                       |  |  |
|                    | 0            |                                  | 202 | 25年3 | 月   |     | O        |                       |  |  |
|                    | 日            | 月                                | 火   | 水    | 木   | 金   | <b>t</b> |                       |  |  |
|                    |              |                                  |     |      |     |     | 1        |                       |  |  |
| F. 5 4 - 11 7      | 2            | 3                                | 4   | 5    | 6   | 7   | 8        |                       |  |  |
| 販売店エリア<br>登録基準日    | 9            | 10                               | 11  | 12   | 13  | 14  | 15       |                       |  |  |
| (参考)               | 16           | 17                               | 18  | 19   | 20  | 21  | 22       |                       |  |  |
|                    | 23           | 24                               | 25  | 26   | 27  | 28  | 29       |                       |  |  |
|                    | 30           | 31                               |     |      |     |     |          |                       |  |  |
|                    | 緑色の          | 日がり                              | 販売店 | ミエリ  | アが愛 | き録さ | nτι      | いる基準日です。              |  |  |
|                    |              |                                  |     |      |     |     |          | 登録 キャンセル              |  |  |

(7) 必要があれば、「コメント」欄に任意の文字列を入力して、「登録」ボタンをクリックしてください。

| 部数表Excelの          | 登録                                                              |                         |     |       |     |     |        |              |  |  |  |
|--------------------|-----------------------------------------------------------------|-------------------------|-----|-------|-----|-----|--------|--------------|--|--|--|
| 「ファイルの選<br>イル)を選んで | 「ファイルの選択」ボタンを押して、登録する部数表Excelファイル(tgzの拡張子がついたファ<br>イル)を選んでください。 |                         |     |       |     |     |        |              |  |  |  |
| 登録ファイル             | -ער                                                             | ファイルの選択 OrikomiData.tgz |     |       |     |     |        |              |  |  |  |
| 基準日                | 2025/                                                           | 03/10                   |     | 変更    | する。 | ときは | t. Ef  | 付をクリックして下さい。 |  |  |  |
| אכאב               | 関東コ                                                             | ニリア                     | の修正 | E     |     |     |        |              |  |  |  |
|                    | 0                                                               |                         | 202 | 25年 3 | 月   |     | 0      |              |  |  |  |
|                    | 日                                                               | 月                       | 火   | 水     | 木   | 金   | 1<br>1 |              |  |  |  |
|                    | 2                                                               | 3                       | 4   | 5     | 6   | 7   | 8      |              |  |  |  |
| 販売店エリア<br>登録基準日    | 9                                                               | 10                      | 11  | 12    | 13  | 14  | 15     |              |  |  |  |
| (参考)               | 16                                                              | 17                      | 18  | 19    | 20  | 21  | 22     |              |  |  |  |
|                    | 23                                                              | 24                      | 25  | 26    | 27  | 28  | 29     |              |  |  |  |
|                    | 30                                                              | 31                      |     |       |     |     | _      |              |  |  |  |
|                    | 緑色の                                                             | 日が                      | 販売店 | エリ    | アが登 | 録さ  | nτι    | いる基準日です。     |  |  |  |
|                    |                                                                 |                         |     |       |     |     |        |              |  |  |  |
|                    |                                                                 |                         |     |       |     |     |        | 登録 キャンセル     |  |  |  |

(8) 部数表 Excel の登録が正常に終了すると、次のメッセージが表示されます。

| 部数表Excel登録完了     |    |
|------------------|----|
| 部数表Excelを登録しました。 |    |
|                  |    |
|                  |    |
|                  | ОК |
|                  |    |

## (9) 上記のメッセージを閉じると一覧表示の一番上の行に登録した部数表 Excel の情報が表示されます。

| C A D https                                                         | i 🙆 🗅 https://develop.mfot.efcustomaspjp/efdp/ef/showBuushyo.jpp                                                                                                    |                                                                                                    |                                                                               |                                                                                                    |                                                                                                    |                                                                          |                                                                                                    |                                       |                                                                            |                                    |  |  |
|---------------------------------------------------------------------|----------------------------------------------------------------------------------------------------|----------------------------------------------------------------------------------------------------|-------------------------------------------------------------------------------|----------------------------------------------------------------------------------------------------|----------------------------------------------------------------------------------------------------|--------------------------------------------------------------------------|----------------------------------------------------------------------------------------------------|---------------------------------------|----------------------------------------------------------------------------|------------------------------------|--|--|
| オリコミタウン                                                             |                                                                                                    |                                                                                                    |                                                                               |                                                                                                    |                                                                                                    |                                                                          |                                                                                                    |                                       |                                                                            |                                    |  |  |
|                                                                     |                                                                                                    |                                                                                                    |                                                                               | тор                                                                                                    | コヴイン                                                                                                    | FAQ                                                                      |                                                                                                    |                                       |                                                                            |                                    |  |  |
| 管理者 様<br>前回ログイン日時:2025年                                             | 503月26日 04時09分04秒                                                                                                    |                                                                                                    |                                                                               | 登録件数:4 行数:4 並び順:[                                                                                                    | 墓準日の陰順▼ 1ページ                                                                                                    | 初行数: 50 🖌 🔍                                                              | < 1/1 > »                                                                                                    | 国民新 メイン                               | 両面に戻る                                                                      | ログアウト                              |  |  |
| - 処理を実行してくださ<br>- 部数表Excel登録                                        | c1                                                                                                    | 制造シクラム時に2034年以上の2010年60000000000000000000000000000000000                                                                                                    |                                                                               |                                                                                                    |                                                                                                    |                                                                          |                                                                                                    |                                       |                                                                            |                                    |  |  |
|                                                                     |                                                                                                    |                                                                                                    |                                                                               |                                                                                                    |                                                                                                    |                                                                          |                                                                                                    |                                       |                                                                            |                                    |  |  |
| <b>林林日 :</b>                                                        | 登録者ロの                                                                                                    | 夏靜背名:                                                                                                    | 4480                                                                          | : <del>1</del> 9989 :                                                                                                    | 局核更新者ID 🛟                                                                                                    | 局終更新者名 :                                                                 | a3转更新日时 1                                                                                                    | シーケンス版                                |                                                                            |                                    |  |  |
| 基準日 :<br>2025/03/10(月)                                              | 安静者ID 3<br>kkcdev_admin                                                                                                    | 安禄首名:<br>管理者                                                                                                    | コメント :<br>関東エリアの修正                                                            | 2025/03/26 05:04:30                                                                                                    | 最終更新者ID :<br>kkcdev_admin                                                                                                    | 编转更新者名<br>kkcdev_admin                                                   | 局終史新日時 2025/03/26 05:04:30                                                                                                    | シーケンスMa                               | コメント更新                                                                     | 削除                                 |  |  |
| 基準日<br>2025/03/10(月)<br>2025/01/29(水)                               | 日本市口<br>はkcdev_admin<br>kkcdev_admin                                                                                                    | - <del>京録者名</del> :<br>管理者<br>管理者                                                                                                    | コメント         3           関東エリアの修正         2025年1月29日受領分                       | 2025/03/26 05:04:30<br>2025/01/29 20:48:47                                                                                                    | 最終更新者10 2<br>kkcdev_admin<br>kkcdev_admin                                                                                                    | 举辞史新者名 :<br>kkcdev_admin<br>kkcdev_admin                                 |                                                                                                    | <u>シー</u> ケンスNa<br>0<br>0             | コメント更新                                                                     | 削除                                 |  |  |
| <u> 新売日</u> 2025/03/10(月) 2025/01/29(米) 2024/12/04(米)               | 日本部門の     日本     日本 | 998者名:<br>管理者<br>管理者<br>管理者                                                                                                    | コメント<br>関東エリアの修正<br>2025年1月29日受領分                                             | D/HEI44         2           2025/03/26 05:04:30         2           2025/01/29 20:48:47         2           2024/12/23 18:35:40         2                                         | REFERENCE CONTRACTOR CONTRACTOR C | 和證明新行名 :<br>kkcdev_admin<br>kkcdev_admin<br>kkcdev_admin                 | City:::E114         2           2025/03/26 05:04:30         2           2025/01/29 20:48:47         2           2024/12/23 18:35:40         2                                                       | <u>シーケンスれ</u><br>0<br>0               | ロメント更新<br>ロメント更新<br>ロメント更新                                                 | Nink           Nink           Nink |  |  |
| <u> 北京日</u> 2025/03/10(月) 2025/01/29(水) 2024/12/04(水) 2022/01/21(金) | 日本<br>安静者ID 1<br>体kcdev_admin<br>体kcdev_admin<br>体kcdev_admin<br>体kcdev_admin                                                                                                    | 영상법 81           발생 8           발생 8           발생 8           발생 8           발생 8           발생 8           발생 8           발생 8           발생 8           발생 8           발생 8 | コメント     :       酸車エリアの停正     :       2025年1月29日受帳分     :       初期登録データ     : | 9201100         2           2025/03/26 05:04:30         2           2025/01/29 20:48:47         2           2024/12/23 18:35:40         2           2024/12/23 18:35:18         2 | kältettiiritto :<br>kkcdev_admin<br>kkcdev_admin<br>kkcdev_admin<br>kkcdev_admin                                                                                                    | は世界に新作って<br>kkcdev_admin<br>kkcdev_admin<br>kkcdev_admin<br>kkcdev_admin | ALM #16114h         C           2025/03/26 05:04:30         2025/03/26 05:04:30           2025/01/29 20:48:47         2024/12/23 18:35:40           2024/12/23 18:35:18         2024/12/23 18:35:18 | <del>シーケンスね</del><br>の<br>の<br>の<br>の | <ul> <li>コメント要新</li> <li>コメント要新</li> <li>コメント要新</li> <li>コメント要新</li> </ul> | Nik       Nik       Nik       Nik  |  |  |

# 15.4.2 部数表 Excel ファイルの更新

ー度登録した部数表 Excel ファイルを更新する場合は、一旦、削除してから再度登録するか、同じ基準日で登録する ことで上書き登録することができます。

### 15.4.3 部数表 Excel ファイルの削除

誤って登録した場合など部数表 Excel を削除したい場合は、削除したいデータの右端にある「削除」ボタンをクリックします。

(1) 例えば一番上の行の部数表 Excel を削除したい場合は、その行の右端にある「削除」ボタン(下図赤枠 内)をクリックします。

| C G D http                                                                                                    | /develop.mfot.efcuste</th <th>omasp.jp/efdp/ef</th> <th>/showBusuhyo.jsp</th> <th></th> <th></th> <th></th> <th></th> <th></th> <th>Aª tà C</th> <th>3 121</th> <th></th>                                                                                                    | omasp.jp/efdp/ef                                                                          | /showBusuhyo.jsp                                                 |                                                                                                    |                                                                                                    |                                                                          |                                                                                                    |                                   | Aª tà C                                           | 3 121                      |      |
|----------------------------------------------------------------------------------------------------|----------------------------------------------------------------------------------------------------|-------------------------------------------------------------------------------------------|------------------------------------------------------------------|----------------------------------------------------------------------------------------------------|----------------------------------------------------------------------------------------------------|--------------------------------------------------------------------------|----------------------------------------------------------------------------------------------------|-----------------------------------|---------------------------------------------------|----------------------------|------|
|                                                                                                    |                                                                                                    |                                                                                           | 71.1                                                             | ᅗ                                                                                                    | 0012                                                                                                    | FAQ                                                                      | 1                                                                                                    |                                   |                                                   |                            |      |
| 管理者 様                                                                                                    |                                                                                                    |                                                                                           |                                                                  | 御辞在数・5 行数・5 曲750番・                                                                                                    | 夏澤中の藤晴 マ 1 パード                                                                                          | :の行物・「60 マ」(《                                                            |                                                                                                    |                                   |                                                   | dine h                     |      |
| 前回ログイン日時:2025年<br>が理た実行してくださ                                                                                                    | 年03月26日 04時59分28                                                                                                    | 340                                                                                       |                                                                  | EBRITER J TIER J EDWAR                                                                                                    |                                                                                                    | • 00 . 28[1997                                                           |                                                                                                    |                                   | A                                                 | 9796                       | ÷,   |
| The second second second second second second second second second second second second second second second se                                                                                                    | 101                                                                                                    |                                                                                           |                                                                  |                                                                                                    |                                                                                                    |                                                                          |                                                                                                    |                                   |                                                   |                            |      |
| 即取表Excel發發                                                                                                    |                                                                                                    |                                                                                           |                                                                  |                                                                                                    |                                                                                                    |                                                                          |                                                                                                    |                                   | And The State of the other                        | Allow and                  | 120  |
| 部政表Excel登録                                                                                                    |                                                                                                    |                                                                                           | 1                                                                |                                                                                                    |                                                                                                    |                                                                          | 1                                                                                                    |                                   | tgz圧縮ソールの                                         | - <u>02020</u> -           | -15  |
| 部政義Excel登録<br>基語日 :                                                                                                    | : 登録者ID                                                                                                    | 2 型操有名;                                                                                   | 4<%E                                                             | - 夏日中                                                                                                    | : 局肥更新者1D ;                                                                                             | 局許更新者名 🛟                                                                 | 最終更新日時                                                                                                    | シーケンスNa                           | tgz圧縮ツールの                                         | -מעפע                      | - 15 |
| 10日日日日日日日日日日日日日日日日日日日日日日日日日日日日日日日日日日日日                                                                                                    | 2 登録有10<br>kkcdev_admin                                                                                                    | <ol> <li>登録者名:<br/>管理者</li> </ol>                                                         | コメント<br>削除テスト用                                                   | 2025/03/26 05:31:10                                                                                                    |                                                                                                    | 刷算更新者名 )<br>kkcdev_admin                                                 | 局終更新日時 2025/03/26 05:31:10                                                                                                    | シーケンスNa<br>0                      | <u>tgz圧症ソールの</u><br>コメント更新                        | -0<02-0-                   | 4    |
|                                                                                                    | 日本 State State S | <ul> <li>登録者名;</li> <li>管理者</li> <li>管理者</li> </ul>                                       | -<br>-<br>-<br>-<br>-<br>-<br>-<br>-<br>-<br>-                   | State           2025/03/26 05:31:10           2025/03/26 05:04:30                                                                                                    | : 局본更新者10 :<br>kkcdev_admin<br>kkcdev_admin                                                             | 版教史新者名 :<br>kkcdev_admin<br>kkcdev_admin                                 | 局港更新日时<br>2025/03/26 05:31:10<br>2025/03/26 05:04:30                                                                                                    | シーケンスNa<br>0<br>0                 | tor任建ツールの<br>コメント更新<br>コメント更新                     | -0×0%<br>                  |      |
| 2025/03/10(月)<br>2025/03/10(月)<br>2025/01/29(米)                                                                                                    | 日本<br>安静者ID<br>体kcdev_admin<br>体kcdev_admin<br>体kcdev_admin                                                                                                    | <ul> <li>登録者名:</li> <li>管理者</li> <li>管理者</li> <li>管理者</li> <li>管理者</li> </ul>             | コメント           削除テスト用           蟹東エリアの修正           2025年1月29日受帳分 | 998100           2025/03/26 05:31:10           2025/03/26 05:04:30           2025/01/29 20:46:47                                                                                             | RHRMETO           kkcdev_admin           kkcdev_admin           kkcdev_admin           kkcdev_admin     | おけの話行名  こ<br>kkcdev_admin<br>kkcdev_admin<br>kkcdev_admin                |                                                                                                    | ・<br>シーケンスNa<br>の<br>の<br>の       | tgr任編ソールの<br>コメント更新<br>コメント更新<br>コメント更新           | - ロンロンロ-<br>用用<br>用用<br>用用 |      |
| BRAExcolffs           BRAExcolffs           2025/03/26(%)           2025/03/26(%)           2025/03/26(%)           2025/03/26(%)           2025/03/26(%)           2025/03/26(%)           2025/03/26(%)           2025/03/26(%)           2025/03/26(%)           2025/03/26(%)           2025/03/26(%)           2025/03/26(%)           2025/03/26(%) | SHID           kkcdev_admin           kkcdev_admin           kkcdev_admin           kkcdev_admin           kkcdev_admin                                                                                                    | 登録者名:           管理者           管理者           管理者           管理者           管理者           管理者 | コメント<br>剤除テスト用<br>関東エリアの修正<br>2025年1月29日受領分                      | Ethilith           2025/03/26 05:31:10           2025/03/26 05:04:30           2025/03/26 05:04:30           2025/03/28 05:04:30           2025/03/28 05:04:30           2025/03/28 05:04:30 | 刷料更新有ID            kkcdev_admin            kkcdev_admin            kkcdev_admin            kkcdev_admin | 編判定動者名 :<br>kkcdev_admin<br>kkcdev_admin<br>kkcdev_admin<br>kkcdev_admin | EHPLEIN         2025/03/26 05:04:30           2025/03/26 05:04:30         2025/01/29 20:48:47           2025/01/29 20:48:47         2024/12/23 18:35:40 | <u>シーケンスル</u><br>の<br>の<br>の<br>の | tgr在部V-ルの<br>コメント更新<br>コメント更新<br>コメント更新<br>コメント更新 |                            |      |

(2) 下図に示す画面が表示されるので、内容を確認し、削除する場合は、「削除」ボタンをクリックします。

| 部数表Excel 削除                                               |               |  |  |  |  |  |  |
|-----------------------------------------------------------|---------------|--|--|--|--|--|--|
| 次の部数表履歴情報を削除します。本当によろしいですか?<br>もしよろしければ、削除ボタンをクリックしてください。 |               |  |  |  |  |  |  |
| 基準日                                                       | 2025/03/26(水) |  |  |  |  |  |  |
| אכאב                                                      | 削除テスト用        |  |  |  |  |  |  |
|                                                           |               |  |  |  |  |  |  |
|                                                           | 削除            |  |  |  |  |  |  |

(3) 正常に削除が終了すると、下図のメッセージが出力されます。

| 部数表Excel登録完了     |    |
|------------------|----|
| 部数表Excelを削除しました。 |    |
|                  |    |
|                  |    |
|                  | ОК |

(4)「OK」ボタンをクリックすると、対象となる部数表 Excel の情報が削除された一覧画面が表示されます。

|                                | ps://develop.mfot.efcustom | asp.jp/efdp/ef | /showBusuhyo.jsp |                     |               |              |                     |                | A* 🟠 🖸    | \scrimet 1 |
|--------------------------------|----------------------------|----------------|------------------|---------------------|---------------|--------------|---------------------|----------------|-----------|------------|
|                                |                            |                | 71 1             | コミタウン               |               |              |                     |                |           |            |
|                                |                            |                |                  | тор                 | ログイン          | FAQ          |                     |                |           |            |
| 管理者 様<br>前回ログイン日時:2025         | 年03月26日 04時59分28杉          |                |                  | 登録件数:4 行数:4 並び順:    | 基準日の陰順 ▼ 1ページ | 内行数: 50 👻 🔍  | < 1/1 > »           | <b>両更新</b> メイン | 南南に戻る 🔂 🗖 | グアウト       |
| - 処理を実行してくだ<br>部数表Excel登録      | さい                         |                |                  |                     |               |              |                     |                | tgz圧縮ツールの | ダウンロート     |
| 総単日                            | : 登録者10 :                  | 亚绿香名:          | אכאב :           | 2018日時 :            | 最終更新者ID 🛟     | 编终更新者名 🛟     | 扁桃更新日時 🛟            | シーケンスIn        |           |            |
| 2025/03/10(月)                  | kkcdev_admin               | 管理者            | 関東エリアの修正         | 2025/03/26 05:04:30 | kkcdev_admin  | kkcdev_admin | 2025/03/26 05:04:30 | 0              | コメント更新    | 削除         |
|                                | Mandan adapta              | 管理者            | 2025年1月29日受領分    | 2025/01/29 20:48:47 | kkcdev_admin  | kkcdev_admin | 2025/01/29 20:48:47 | o              | コメント更新    | 削除         |
| 2025/01/29(水)                  | kkcdev_admin               |                |                  |                     |               |              |                     |                | コメント東部    | 20100      |
| 2025/01/29(氷)<br>2024/12/04(氷) | kkcdev_admin               | 管理者            |                  | 2024/12/23 18:35:40 | kkcdev_admin  | kkcdev_admin | 2024/12/23 18:35:40 | 0              | 3721-3641 | PT 140     |

#### 15.4.4 コメントの修正

登録した部数表 Excel のコメントのみを修正したい場合は、対象となる部数表 Excel 情報の右側の「コメント更新」ボ タンをクリックします。

(1) 例えば一番上の行の部数表 Excel のコメントを修正したい場合は、右側にある「コメント更新」ボタン(下 図赤枠内)をクリックします。

| C A https:                                                                | ://develop.mfot.efcustom                                                                 | asp.jp/efdp/ef/                                                                           | showBusuhyo.jsp                                                                                           |                                                                                                    |                                                                           |                                                                          |                                                                                                    |                                   | A* \$ C                                                                    | 3 1                                                         |
|---------------------------------------------------------------------------|------------------------------------------------------------------------------------------|-------------------------------------------------------------------------------------------|----------------------------------------------------------------------------------------------------|----------------------------------------------------------------------------------------------------|---------------------------------------------------------------------------|--------------------------------------------------------------------------|----------------------------------------------------------------------------------------------------|-----------------------------------|----------------------------------------------------------------------------|-------------------------------------------------------------|
|                                                                           |                                                                                          |                                                                                           | <b>7</b> , 4,                                                                                             | コミタウン                                                                                                    |                                                                           |                                                                          |                                                                                                    |                                   |                                                                            |                                                             |
|                                                                           |                                                                                          |                                                                                           |                                                                                                    | тор                                                                                                    | ヴイン                                                                       | FAQ                                                                      |                                                                                                    |                                   |                                                                            |                                                             |
| 管理者 様<br>前回ログイン日時:2025年                                                   | 03月26日 04時59分28秒                                                                         |                                                                                           |                                                                                                    | 登録件数:4 行数:4 並び順: 🞚                                                                                                    | ■準日の陰順▼ 1ページ                                                              | 内行数: 50 🗸 🔍                                                              | < 1/1 > »                                                                                                    | 国更新 メイン                           | 衝面に戻る 🔀 🗅                                                                  | めアウト                                                        |
| - 処理を実行してください<br>                                                         | L1-                                                                                      |                                                                                           |                                                                                                    |                                                                                                    |                                                                           |                                                                          |                                                                                                    |                                   | tgz圧縮ツールの                                                                  | ダウンロード                                                      |
|                                                                           |                                                                                          |                                                                                           |                                                                                                    |                                                                                                    |                                                                           |                                                                          |                                                                                                    |                                   |                                                                            |                                                             |
| 846 :                                                                     | 登録者ID :                                                                                  | <b>29</b> 8首名:                                                                            | : 4<%                                                                                                    | 安禄日府 :                                                                                                    | 最終更新者ID 🛟                                                                 | 局終更新者名 🛟                                                                 | 最終更新日時 :                                                                                                    | シーケンスNa                           |                                                                            | -                                                           |
| 基準日 :<br>2025/03/10(月)                                                    | 登録者10 :<br>kkcdev_admin                                                                  | 294首名:<br>管理者                                                                             | コメント :<br>関東エリアの修正                                                                                        | 登録日時<br>2025/03/26 05:04:30                                                                                                    | 最終更新者ID 🛟                                                                 | 最終更新者名<br>kkcdev_admin                                                   | 最終更新日時 :<br>2025/03/26 05:04:30                                                                                                    | シーケンスMa                           | コメント更新                                                                     | 刑除                                                          |
| 基準日 2<br>2025/03/10(月)<br>2025/01/29(水)                                   | 요하취ID :<br>kkcdev_admin<br>kkcdev_admin                                                  |                                                                                           | コメント         ご           関東エリアの修正         2025年1月29日受領分                                                   | 2025/03/26 05:04:30<br>2025/01/29 20:48:47                                                                                                    | 程終史新者10 :<br>kkcdev_admin<br>kkcdev_admin                                 | 局装更新者名 :<br>kkcdev_admin<br>kkcdev_admin                                 | 編終史新日時 2<br>2025/03/26 05:04:30<br>2025/01/29 20:48:47                                                                                    | シーケンスNL<br>0<br>0                 | コメント更新<br>コメント更新                                                           | 削除                                                          |
| <u>お早日</u><br>2025/03/10(月)<br>2025/01/29(水)<br>2024/12/04(水)             | R##filD     :       kkcdev_admin     :       kkcdev_admin     :       kkcdev_admin     : | 安禄省名:           管理者           管理者           管理者           管理者                             | コメント     :       関東エリアの修正     :       2025年1月29日受傷分     :                                                 | Stillini         :           2025/03/26 05:04:30         .           2025/01/29 20:48:47         .           2024/12/23 18:35:40         .                                       | 総統の数字数で登口の<br>は<br>kkcdev_admin<br>kkcdev_admin<br>kkcdev_admin           | 能詳史時哲名 :<br>kkcdev_admin<br>kkcdev_admin<br>kkcdev_admin                 | 総計史新日時 :<br>2025/03/26 05:04:30<br>2025/01/29 20:48:47<br>2024/12/23 18:35:40                                                             | <del>シーケンスNL</del><br>0<br>0<br>0 | <ul> <li>コメント更新</li> <li>コメント更新</li> <li>コメント更新</li> </ul>                 | Nik       Nik       Nik                                     |
| 基準日 こ<br>2025/03/10(月)<br>2025/01/29(米)<br>2024/12/04(米)<br>2022/01/21(金) | 安時者10 :<br>kkcdev_admin<br>kkcdev_admin<br>kkcdev_admin<br>kkcdev_admin                  | 日日前名:           管理者           管理者           管理者           管理者           管理者           管理者 | コメント         :           職業エリアの侍正         :           2025年1月29日受暖分         :           初期登録データ         : | EMILIA         :           2025/03/26 05:04:30         .           2025/01/29 20:48:47         .           2024/12/23 18:35:40         .           2024/12/23 18:35:18         . | 編建思新作ID :<br>kkcdev_admin<br>kkcdev_admin<br>kkcdev_admin<br>kkcdev_admin | 編建型新作名 :<br>kkcdev_admin<br>kkcdev_admin<br>kkcdev_admin<br>kkcdev_admin | KIR # BETIA         1           2025/03/26 05:04:30         2025/01/29 20:48:47           2024/12/23 18:35:40         2024/12/23 18:35:18 | <del>シーケンスNL</del><br>0<br>0<br>0 | <ul> <li>コメント更新</li> <li>コメント更新</li> <li>コメント更新</li> <li>コメント更新</li> </ul> | Nilk       Nilk       Nilk       Nilk       Nilk       Nilk |

(2) 下図に示す画面が表示されるので、コメント内容を修正し、「更新」ボタンをクリックします。

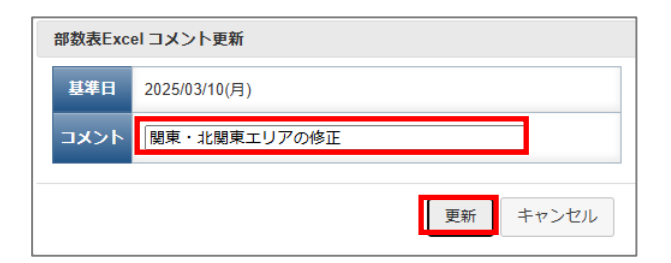

(3) 正常にコメントの更新が終了すると、下図のメッセージが出力されます。

| 部数表Excel登绿完了    |    |
|-----------------|----|
| コメントの更新が終了しました。 |    |
|                 |    |
|                 |    |
|                 |    |
|                 | UK |

### (4)「OK」ボタンをクリックすると、コメントが更新された一覧画面が表示されます。

|                                                                            | ps://develop.mfot.efcust                                   | omasp.jp/efdp/e                                           | f/showBusuhyo.jsp                       |                            |                                                            |       |                                                         |                                                          |                                                                                                    |                       | A 🟠 🤇                                   | 3 🖓                                                        |
|----------------------------------------------------------------------------|------------------------------------------------------------|-----------------------------------------------------------|-----------------------------------------|----------------------------|------------------------------------------------------------|-------|---------------------------------------------------------|----------------------------------------------------------|----------------------------------------------------------------------------------------------------|-----------------------|-----------------------------------------|------------------------------------------------------------|
|                                                                            |                                                            |                                                           | 71.4                                    | 13 E                       | 20                                                         | /     |                                                         |                                                          |                                                                                                    |                       |                                         |                                                            |
|                                                                            |                                                            |                                                           |                                         | тор                        |                                                            | ログ・   | 1>                                                      | FAQ                                                      |                                                                                                    |                       |                                         |                                                            |
| 管理者 様<br>前回ログイン日時:2025                                                     | 年03月26日 04時59分2                                            | B#0                                                       |                                         | 登録件数:4                     | + 行数:4 並び限                                                 | 頁: 基準 | ■日の陰順 ▼ 1ページ内                                           | 9行数: 50 ✔ 《                                              | < 1/1 > >                                                                                           | 画面更新 メイン              | >画面に戻る 🍡 🚺                              | コグアウト                                                      |
| 処理を実行してくだ                                                                  | さい                                                         |                                                           |                                         |                            |                                                            |       |                                                         |                                                          |                                                                                                    |                       |                                         |                                                            |
| 即飲食EXCel亞球                                                                 |                                                            |                                                           |                                         |                            |                                                            |       |                                                         |                                                          |                                                                                                    |                       | tgz圧縮ツールの                               | ダウンロー                                                      |
| 算術 HE                                                                      | : 登録者ID                                                    | : 994前名;                                                  | Аскс                                    | :                          | 登録日時                                                       |       | 局終更新者ID 🛟                                               | 屬終更新者名 ;                                                 | - 局終更新日時                                                                                            | ・ シーケンスMa             | tgz圧種ツールの                               | 0ダウンロー                                                     |
| ##ReverExcel登録<br>基準日<br>2025/03/10(月)                                     | : 登録者ID<br>kkcdev_admin                                    | <ul> <li>登録者名:</li> <li>管理者</li> </ul>                    | コメント<br>関東・北関東エリアの修正                    | 2025/0                     | 登録日時<br>13/26 05:04:30                                     | :     | 最終更新者ID ;<br>kkcdev_admin                               | 最終更新者名 :<br>kkcdev_admin                                 | 編終更新日時<br>2025/03/26 05:46:28                                                                       | ・ シーケンスMa<br>0        | <u>tgz圧縮ツールの</u><br>コメント更新              | <u>タダウンロー</u><br> <br>  <br>  <br>  <br>  <br>  <br>  <br> |
| 17957.et.EXCel5239<br>基準日<br>2025/03/10(月)<br>2025/01/29(水)                | 2日日本<br>日本<br>日本<br>日本<br>日本<br>日本<br>日本<br>日本<br>日本<br>日本 | <ul> <li>・ 安禄者名:</li> <li>・ 管理者</li> <li>・ 管理者</li> </ul> | コメント<br>関東・北朝東エリアの修正<br>2025年1月29日受戦分   | 2025/0<br>2025/0           | 安録日時<br>13/26 05:04:30<br>11/29 20:48:47                   | :     | 局終史新者ID :<br>kkcdev_admin<br>kkcdev_admin               | 最終更新指名 :<br>kkcdev_admin<br>kkcdev_admin                 | <ul> <li>総称定新日時</li> <li>2025/03/26 05:46:28</li> <li>2025/01/29 20:48:47</li> </ul>                | : シーケンスMa<br>0<br>0   | tg2圧線ツールの<br>コメント更新<br>コメント更新           |                                                            |
| TPURGELXCE受好     X球日     2025/03/10(月)     2025/01/29(水)     2024/12/04(水) | ・                                                          | 登録者名:           管理者           管理者           管理者           | コメント<br>第章 - 北葉車エリアの修正<br>2025年1月29日受帳分 | 2025/0<br>2025/0<br>2024/1 | 52당日하<br>13/26 05:04:30<br>11/29 20:48:47<br>2/23 18:35:40 | :     | 総務犯話名ID<br>はkcdev_admin<br>kkcdev_admin<br>kkcdev_admin | 影響更新有名 (<br>kkcdev_admin<br>kkcdev_admin<br>kkcdev_admin | Like KEIH           2025/03/26 05:46:28           2025/01/29 20:48:47           2024/12/23 18:35:40 | ・ シーケンス%a<br>00<br>00 | toz圧像ツールの<br>コメント更新<br>コメント更新<br>コメント更新 | Dダウンロー<br> <br>   除<br>   除<br>   除                        |

## 15.4.5 その他の機能

画面上のその他の機能について、下図に示します。

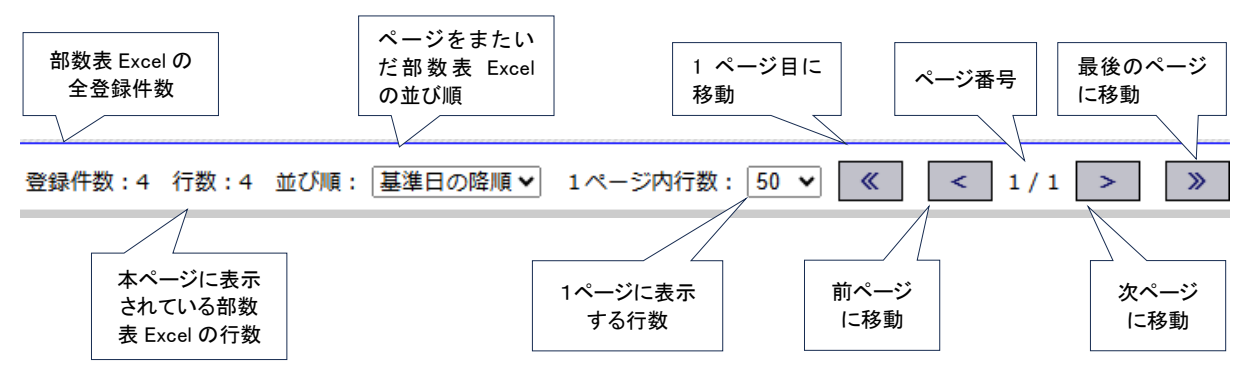

- (注1) ページをまたいだ並び順は、「基準日の降順」、「最新登録順」、「最新更新順」の3つを選択できます。
- (注2) ページ移動のアイコンがグレー表示の場合、機能が無効となっています。ページ移動ボタンは複数ページある場合に使用できます。
- (注3) 1ページ内行数は、「50」ページ、「100」ページ、「200」ページから選択できます。

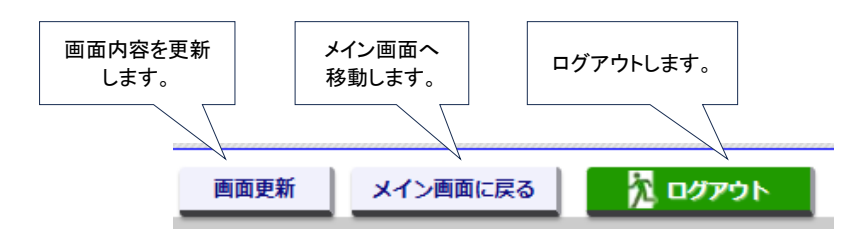